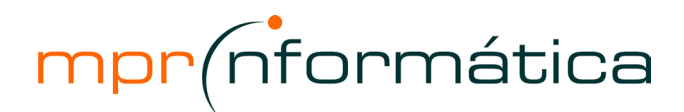

| Atalho                                 | Função                                                                                                    |
|----------------------------------------|----------------------------------------------------------------------------------------------------|
| Abrir bancos de dados                  |                                                                                                    |
| CTRL+O                                 | Para abrir um novo banco de dados                                                                                                    |
| CTRL+A                                 | Para abrir um banco de dados existente                                                                                                    |
| ALT+F4                                 | Para sair do Microsoft Access                                                                                                    |
| Imprimir e salvar                      |                                                                                                    |
| CTRL+P                                 | Para imprimir o objeto atual ou selecionado                                                                                                    |
| I ou CTRL+P                            | Para abrir a caixa de diálogo Imprimir                                                                                                    |
| С                                      | Para abrir a caixa de diálogo Configurar página                                                                                                    |
| ESC                                    | Para cancelar Visualizar impressão ou Visualizar layout                                                                                                    |
| CTRL+B ou SHIFT+F12 ou<br>ALT+SHIFT+F2 | Para salvar um objeto de banco de dados                                                                                                    |
| F12 ou ALT+F2                          | Para abrir a caixa de diálogo Salvar como                                                                                                    |
| Usar uma caixa de combinaç             | ão ou caixa de listagem                                                                                                    |
| F4 ou ALT+SETA PARA BAIXO              | Para abrir uma caixa de combinação                                                                                                    |
| F9                                     | Para atualizar o conteúdo de uma caixa de listagem ou caixa de combinação do campo Pesquisa (campo Pesquisa: um campo, usado em um formulário ou relatório de um banco de dados do Access, que exibe uma lista de valores recuperados de uma tabela ou consulta, ou armazena um conjunto de valores estático.) |
| SETA PARA BAIXO                        | Para mover uma linha para baixo                                                                                                    |
| PAGE DOWN                              | Para mover uma página para baixo                                                                                                    |
| SETA PARA CIMA                         | Para mover uma linha para cima                                                                                                    |
| PAGE UP                                | Para mover uma página para cima                                                                                                    |
| ТАВ                                    | Para sair da caixa de combinação ou caixa de listagem                                                                                                    |
| Localizar e substituir texto ou        | u dados                                                                                                    |
| CTRL+L                                 | Para abrir a guia Localizar na caixa de diálogo Localizar e substituir (somente nos modos folha de dados e formulário)                                                                                                    |
| CTRL+U                                 | Para abrir a guia Substituir na caixa de diálogo Localizar e substituir (somente nos modos folha de dados e formulário)                                                                                                    |
| SHIFT+F4                               | Para localizar a próxima ocorrência do texto especificado na caixa de diálogo<br>Localizar e substituir quando a caixa de diálogo estiver fechada (somente nos<br>modos folha de dados e formulário)                                                                                                    |
| Trabalhar no modo de design            |                                                                                                    |
| F2                                     | Para alternar entre o modo de edição (com o ponto de inserção exibido) e o modo de navegação (modo Navegação: o modo no Microsoft Access em que um campo inteiro é selecionado e o ponto de inserção não fica visível. No modo Navegação, é possível mover-se entre campos usando as teclas de direção.)       |
| F4                                     | Para alternar para a folha de propriedades (modo de design em formulários e relatórios em bancos de dados e projetos do Microsoft Access)                                                                                                    |
| F5                                     | Para alternar para o modo de formulário a partir do modo de design                                                                                                    |
| F6                                     | Para alternar entre as partes superior e inferior de uma janela (somente no modo de design de tabelas, macros e consultas e na janela Filtrar/classificar avançado)                                                                                                    |
| F7                                     | Para alternar para o Construtor de código a partir do modo de design de formulário ou relatório (janela modo de design ou folha de propriedades)                                                                                                    |
| SHIFT+F7                               | Para alternar do Editor do Visual Basic para modo de design de formulário ou relatório                                                                                                    |
| ALT+ENTER                              | Para abrir a folha de propriedades para um objeto selecionado                                                                                                    |

| Editar controles no modo de   | design de relatório e formulário                                                                                                    |
|-------------------------------|----------------------------------------------------------------------------------------------------|
| SHIFT+ENTER                   | Para adicionar um controle a uma seção                                                                                                    |
| CTRL+C                        | Para copiar o controle selecionado para a Área de transferência                                                                                       |
| CTRL+X                        | Para recortar o controle selecionado e copiá-lo na Área de transferência                                                                              |
| CTRL+V                        | Para colar o conteúdo da Área de transferência no canto superior esquerdo da seção selecionada                                                        |
| CTRL+SETA PARA A DIREITA      | Para mover o controle selecionado para a direita                                                                                                    |
| CTRL+SETA PARA A<br>ESQUERDA  | Para mover o controle selecionado para a esquerda                                                                                                    |
| CTRL+SETA PARA CIMA           | Para mover o controle selecionado para cima                                                                                                    |
| CTRL+SETA PARA BAIXO          | Para mover o controle selecionado para baixo                                                                                                    |
| SHIFT+SETA PARA BAIXO         | Para aumentar a altura do controle selecionado                                                                                                    |
| SHIFT+SETA PARA A DIREITA     | Para aumentar a largura do controle selecionado                                                                                                    |
| SHIFT+SETA PARA CIMA          | Para reduzir a altura do controle selecionado                                                                                                    |
| SHIFT+SETA PARA A<br>ESQUERDA | Para reduzir a largura do controle selecionado                                                                                                    |
| Operações em janelas          |                                                                                                    |
| F11                           | Para trazer a janela Banco de dados para a frente                                                                                                    |
| CTRL+F6                       | Para circular pelas janelas abertas                                                                                                    |
| ENTER                         | Para restaurar o tamanho da janela minimizada selecionada quando todas as janelas estiverem minimizadas                                               |
| CTRL+F8                       | Para ativar o modo de redimensionamento da janela ativa quando ela não estiver maximizada; pressione as teclas de direção para redimensionar a janela |
| ALT+BARRA DE ESPAÇOS          | Para exibir o menu de controle                                                                                                    |
| SHIFT+F10                     | Para exibir o menu de atalho                                                                                                    |
| CTRL+W ou CTRL+F4             | Para fechar a janela ativa                                                                                                    |
| ALT+F11                       | Para alternar entre o Editor do Visual Basic e a janela ativa anterior                                                                                |
| ALT+SHIFT+F11                 | Para alternar entre o Editor de Scripts Microsoft e a janela ativa anterior                                                                           |
| Trabalhar com assistentes     |                                                                                                    |
| TAB                           | Mover para o botão de Ajuda no assistente                                                                                                    |
| ALT+N                         | Para mover para a próxima janela no assistente                                                                                                    |
| ALT+B                         | Para mover para a janela anterior no assistente                                                                                                    |
| ALT+F                         | Para fechar a janela do assistente                                                                                                    |
| Miscelânea                    |                                                                                                    |
| F2                            | Para exibir o endereço completo de um hiperlink selecionado                                                                                           |
| F7                            | Para verificar a ortografia                                                                                                    |
| SHIFT+F2                      | Para abrir a caixa Zoom a fim de inserir expressões e outros textos em áreas de<br>entrada pequenas                                                   |
| ALT+ENTER                     | Para exibir uma folha de propriedades no modo de design                                                                                               |
| ALT+F4                        | Para sair do Microsoft Access, fechar uma caixa de diálogo ou fechar uma folha de propriedades                                                        |
| CTRL+F2                       | Para chamar um Construtor                                                                                                    |
| CTRL+F11                      | Para alternar entre uma barra de menus personalizada e uma barra de menus interna                                                                     |

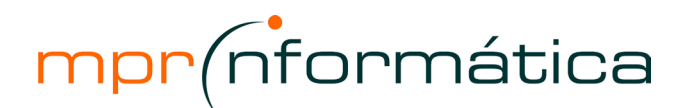

| CTRL+SETA PARA A DIREITA ou<br>CRTL+VÍRGULA (,) | Para alternar para frente entre modos de exibição estando em uma tabela,<br>consulta, formulário, relatório, página, modo de exibição, lista de tabela dinâmica,<br>relatório de gráficos dinâmicos, procedimento armazenado ou função de projeto do<br>Microsoft Access (.adp). Se não houver modos de exibição adicionais disponíveis,<br>pressionamentos de teclas sucessivos irão mover para o próximo modo de exibição<br>disponível. |
|-------------------------------------------------|----------------------------------------------------------------------------------------------------|
| CTRL+SETA PARA A<br>ESQUERDA ou CRTL+PONTO(.)   | Para alternar de volta entre modos de exibição estando em uma tabela, consulta, formulário, relatório, página, modo de exibição, lista de tabela dinâmica, relatório de gráficos dinâmicos, procedimento armazenado ou função .adp. Se houver modos de exibição adicionais, pressionamentos de tecla sucessivos irão mover para o modo de exibição anterior                                                                                |
| Trabalhar com menus                             |                                                                                                    |
| SHIFT+F10                                       | Para exibir o menu de atalho                                                                                                    |
| F10                                             | Para tornar a barra de menus ativa                                                                                                    |
| ALT+BARRA DE ESPAÇOS                            | Para exibir o menu de ícones de programas (na barra de título do programa)                                                                                                    |
| SETA PARA BAIXO ou SETA<br>PARA CIMA            | Com o menu ou submenu visível, para selecionar o próximo comando ou comando anterior                                                                                                    |
| SETA PARA A ESQUERDA ou<br>SETA PARA A DIREITA  | Para selecionar o menu da esquerda ou da direita; ou, quando um submenu estiver visível, alternar entre o menu principal e o submenu                                                                                                    |
| HOME ou END                                     | Para selecionar o primeiro ou o último comando no menu ou no submenu                                                                                                    |
| ALT                                             | Para fechar o menu e o submenu visíveis ao mesmo tempo                                                                                                    |
| ESC                                             | Para fechar o menu visível; ou, com um submenu visível, fechar somente o submenu                                                                                                    |
| Trabalhar com barras de ferra                   | amentas                                                                                                    |
| CTRL+TAB ou<br>CTRL+SHIFT+TAB                   | Para selecionar a próxima barra de ferramentas ou a anterior                                                                                                    |
| TAB ou SHIFT+TAB                                | Quando uma barra de ferramentas estiver ativa, para selecionar o botão ou menu seguinte ou anterior na barra de ferramentas                                                                                                    |
| ENTER                                           | Quando um menu de uma barra de ferramentas estiver selecionado, para abrir o<br>menu                                                                                                    |
| ENTER                                           | Quando um botão estiver selecionado, executar a ação atribuída a um botão                                                                                                    |
| Utilizando uma janela de prog                   | grama                                                                                                    |
| ALT+TAB                                         | Para alternar para o próximo programa                                                                                                    |
| ALT+SHIFT+TAB                                   | Para alternar para o programa anterior                                                                                                    |
| CTRL+ESC                                        | Para exibir o menu Iniciar do Windows                                                                                                    |
| CTRL+F5                                         | Para fechar a janela do banco de dados ativo                                                                                                    |
| CTRL+F6                                         | Para alternar para a próxima janela do banco de dados                                                                                                    |
| CTRL+SHIFT+F6                                   | Para alternar para a janela do banco de dados anterior                                                                                                    |
| ENTER                                           | janelas estiverem minimizadas                                                                                                    |
| Utilizando uma caixa de diálo                   | go                                                                                                    |
| CTRL+TAB ou CTRL+PAGE<br>DOWN                   | Para alternar para a próxima guia em uma caixa de diálogo                                                                                                    |
| CTRL+SHIFT+TAB ou<br>CTRL+PAGE UP               | Para alternar para a guia anterior em uma caixa de diálogo                                                                                                    |
| ТАВ                                             | Para mover para a próxima opção ou grupo de opções                                                                                                    |
| SHIFT+TAB                                       | Para mover para a opção ou grupo de opções anterior                                                                                                    |
| Teclas de direção                               | Para mover de uma opção para outra em uma caixa de listagem suspensa<br>selecionada ou para mover entre algumas opções em um grupo de opções                                                                                                    |
| ALT+ tecla de letra                             | Para selecionar a opção ou para marcar ou desmarcar a caixa de seleção pela letra sublinhada no nome da opção                                                                                                    |
|                                                 |                                                                                                    |

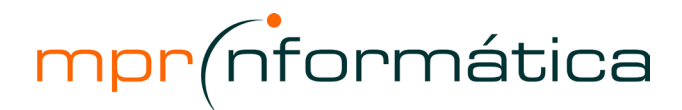

| ALT+SETA PARA BAIXO                                           | Para abrir a caixa de listagem suspensa selecionada                                                                                                    |
|---------------------------------------------------------------|----------------------------------------------------------------------------------------------------|
| ESC                                                           | Para fechar a caixa de listagem suspensa selecionada                                                                                                    |
| ENTER                                                         | Para executar a ação atribuída ao botão padrão na caixa de diálogo                                                                                                    |
| ESC                                                           | Para cancelar o comando e fechar a caixa de diálogo                                                                                                    |
| ALT+F4                                                        | Para fechar uma caixa de diálogo                                                                                                    |
| Editando em uma caixa de te                                   | xto                                                                                                    |
| HOME                                                          | Para mover para o início da entrada                                                                                                    |
| END                                                           | Para mover para o final da entrada                                                                                                    |
| SETA PARA A ESQUERDA ou<br>SETA PARA A DIREITA                | Para mover um caractere à esquerda ou direita                                                                                                    |
| CTRL+ SETA PARA A<br>ESQUERDA ou CTRL+ SETA<br>PARA A DIREITA | Para mover uma palavra à esquerda ou direita                                                                                                    |
| SHIFT+HOME                                                    | Para selecionar do ponto de inserção até o início da entrada                                                                                                    |
| SHIFT+END                                                     | Para selecionar do ponto de inserção até o final da entrada                                                                                                    |
| SHIFT+SETA PARA A<br>ESQUERDA                                 | Para selecionar um caractere à esquerda                                                                                                    |
| SHIFT+SETA PARA A DIREITA                                     | Para selecionar um caractere à direita                                                                                                    |
| CTRL+SHIFT+ SETA PARA A<br>ESQUERDA                           | Para selecionar uma palavra à esquerda                                                                                                    |
| CTRL+SHIFT+ SETA PARA A<br>DIREITA                            | Para selecionar uma palavra à direita                                                                                                    |
| Trabalhar com as caixas de d                                  | iálogo Abrir, Novo arquivo de banco de dados e Salvar                                                                                                    |
| ALT+1                                                         | Ir para a pasta anterior                                                                                                    |
| ALT+2                                                         | Abrir a pasta posicionada um nível acima da pasta aberta (botão Um nível acima)                                                                                                    |
| ALT+3                                                         | Fechar a caixa de diálogo e abrir sua página de pesquisa da World Wide Web (botão Pesquisar na Web                                                                                                    |
| ALT+4                                                         | Excluir a pasta ou o arquivo selecionado (botão Excluir                                                                                                    |
| ALT+5                                                         | Criar uma nova subpasta na pasta aberta (botão Criar nova pasta                                                                                                    |
| ALT+6                                                         | Alternar entre Lista, Detalhes, Propriedades e Modos de visualização                                                                                                    |
| ALT+7                                                         | Mostrar o menu Ferramentas (botão Ferramentas)                                                                                                    |
| Trabalhar com painéis de tare                                 | efas                                                                                                    |
| F6                                                            | Move para um painel de tarefas (painel de tarefas: uma janela dentro de um aplicativo do Office que fornece os comandos mais usados. Seu local e tamanho pequeno permitem que você use esses comandos enquanto ainda estiver                                                                                                    |
|                                                               | (Pressione F6 mais de uma vez, se necessário.) Observação Se o painel de tarefas desejado não for exibido ao pressionar F6, tente pressionar ALT para colocar o foco na barra de menus e pressione CTRL+TAB para mover para o painel de tarefas.                                                                                                    |
| CTRL+TAB                                                      | trabalhando com seus arquivos.) de um outro paínel na janela do programa.<br>(Pressione F6 mais de uma vez, se necessário.) Observação Se o painel de tarefas<br>desejado não for exibido ao pressionar F6, tente pressionar ALT para colocar o foco<br>na barra de menus e pressione CTRL+TAB para mover para o painel de tarefas.<br>Quando um menu ou uma barra de tarefas (barra de ferramentas: uma barra com<br>botões e opções que podem ser usadas para executar comandos. Para exibir uma<br>barra de ferramentas, clique em Personalizar no menu Ferramentas e, em seguida,<br>clique na guia Barras de Ferramentas.) estiver ativo(a), move para um painel de<br>tarefas. (Pressione F6 mais de uma vez, se necessário.)                                                                                                    |
| CTRL+TAB<br>TAB ou SHIFT+TAB                                  | trabalhando com seus arquivos.) de um outro painel na janela do programa.<br>(Pressione F6 mais de uma vez, se necessário.) Observação Se o painel de tarefas<br>desejado não for exibido ao pressionar F6, tente pressionar ALT para colocar o foco<br>na barra de menus e pressione CTRL+TAB para mover para o painel de tarefas.<br>Quando um menu ou uma barra de tarefas (barra de ferramentas: uma barra com<br>botões e opções que podem ser usadas para executar comandos. Para exibir uma<br>barra de ferramentas, clique em Personalizar no menu Ferramentas e, em seguida,<br>clique na guia Barras de Ferramentas.) estiver ativo(a), move para um painel de<br>tarefas. (Pressione F6 mais de uma vez, se necessário.)<br>Quando um painel de tarefas estiver ativo, seleciona a opção seguinte ou a anterior<br>no painel de tarefas. |
| CTRL+TAB<br>TAB ou SHIFT+TAB<br>CTRL+SETA PARA BAIXO          | trabalhando com seus arquivos.) de um outro paínel na janela do programa.<br>(Pressione F6 mais de uma vez, se necessário.) Observação Se o painel de tarefas<br>desejado não for exibido ao pressionar F6, tente pressionar ALT para colocar o foco<br>na barra de menus e pressione CTRL+TAB para mover para o painel de tarefas.<br>Quando um menu ou uma barra de tarefas (barra de ferramentas: uma barra com<br>botões e opções que podem ser usadas para executar comandos. Para exibir uma<br>barra de ferramentas, clique em Personalizar no menu Ferramentas e, em seguida,<br>clique na guia Barras de Ferramentas.) estiver ativo(a), move para um painel de<br>tarefas. (Pressione F6 mais de uma vez, se necessário.)<br>Quando um painel de tarefas estiver ativo, seleciona a opção seguinte ou a anterior<br>no painel de tarefas. |

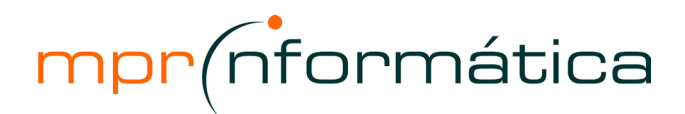

| BARRA DE ESPAÇOS ou<br>ENTER                                                           | Abre o menu selecionado ou realiza a ação atribuída ao botão selecionado.                                                                                                    |
|----------------------------------------------------------------------------------------|----------------------------------------------------------------------------------------------------|
| SHIFT+F10                                                                              | Abre um menu de atalho (menu de atalho: um menu que mostra uma lista de comandos relevantes a um item específico. Para exibir um menu de atalho, clique com o botão direito do mouse em um item ou pressione SHIFT+F10.); abre um menu suspenso para o item selecionado. |
| HOME ou END                                                                            | Quando um menu ou submenu estiver visível, seleciona o primeiro ou último comando do menu ou submenu.                                                                                                    |
| PAGE UP ou PAGE DOWN                                                                   | Rola para cima ou para baixo na lista selecionada.                                                                                                    |
| CTRL+HOME ou CTRL+END                                                                  | Move para o início ou para o fim da lista selecionada.                                                                                                    |
| Atalhos do teclado para utiliz                                                         | ar o painel de tarefas Ajuda e a janela da Ajuda                                                                                                    |
| O painel de Ajuda é um painel de tarefas, o painel da Ajuda é exibid<br>Ajuda e é exit | tarefas que fornece acesso a todo o conteúdo da Ajuda do Office. Como um painel de<br>o como parte do aplicativo ativo. A janela da Ajuda exibe tópicos e outro conteúdo da<br>pida como uma janela próxima, mas separada, do aplicativo ativo.                          |
| No painel de tarefas Ajuda                                                             |                                                                                                    |
| F1                                                                                     | Exibir o painel de tarefas Ajuda.                                                                                                    |
| F6                                                                                     | Alternar entre o painel de tarefas Ajuda e o aplicativo ativo.                                                                                                    |
| TAB                                                                                    | Selecionar o item seguinte no painel de tarefas Ajuda.                                                                                                    |
| SHIFT+TAB                                                                              | Selecionar o item anterior no painel de tarefas Ajuda.                                                                                                    |
| ENTER                                                                                  | Executar a ação para o item selecionado.                                                                                                    |
| SETA PARA BAIXO e SETA<br>PARA CIMA                                                    | Em um Índice analítico, selecione o próximo item e o anterior, respectivamente.                                                                                                    |
| SETA PARA A DIREITA e SETA<br>PARA A ESQUERDA                                          | Em um Índice analítico, expanda e recolha o item selecionado, respectivamente.                                                                                                    |
| ALT+SETA PARA A ESQUERDA                                                               | Mover de volta ao painel de tarefas anterior.                                                                                                    |
| ALT+SETA PARA A DIREITA                                                                | Mover para frente ao próximo painel de tarefas.                                                                                                    |
| CTRL+BARRA DE ESPAÇOS                                                                  | Abrir o menu de opções do painel.                                                                                                    |
| CTRL+F1                                                                                | Fechar e reabrir o painel de tarefas atual.                                                                                                    |
| SETA PARA A DIREITA                                                                    | Expandir uma lista +/                                                                                                    |
| SETA PARA A ESQUERDA                                                                   | Recolher uma lista +/                                                                                                    |
| Enviar mensagens de email                                                              |                                                                                                    |
| ALT+A+V+E                                                                              | Enviar o objeto do banco de dados ativo como um email                                                                                                    |
| CTRL+SHIFT+C                                                                           | Abrir o Catálogo de endereços.                                                                                                    |
| ALT+K                                                                                  | Comparar os nomes contidos nas caixas Para, Cc e Cco com o Catálogo de<br>endereços                                                                                                    |
| ТАВ                                                                                    | Selecionar a caixa seguinte no cabeçalho de email ou o corpo da mensagem,<br>guando a última caixa no cabecalho de email estiver ativa                                                                                                    |
| SHIFT+TAB                                                                              | Selecionar o campo ou botão anterior no cabeçalho de email.                                                                                                    |
| Selecionar texto em um camp                                                            | )0                                                                                                    |
| SHIFT+SETA PARA A DIREITA                                                              | Para estender um caractere para a direita                                                                                                    |
| CTRL+SHIFT+ SETA PARA A<br>DIREITA                                                     | Para estender uma palavra para a direita                                                                                                    |
| SHIFT+SETA PARA A<br>ESQUERDA                                                          | Para estender um caractere para a esquerda                                                                                                    |
| CTRL+SHIFT+ SETA PARA A<br>ESQUERDA                                                    | Para estender uma palavra para a esquerda                                                                                                    |

| Selecionar um campo ou registro                         |                                                                                                    |  |
|---------------------------------------------------------|----------------------------------------------------------------------------------------------------|--|
| TAB                                                     | Para selecionar o próximo campo                                                                                                    |  |
| F2                                                      | Para alternar entre o modo de edição (com o ponto de inserção exibido) e o modo de navegação (modo Navegação: o modo no Microsoft Access em que um campo inteiro é selecionado e o ponto de inserção não fica visível. No modo Navegação, é possível mover-se entre campos usando as teclas de direção.)        |  |
| SHIFT+BARRA DE ESPAÇOS                                  | Para alternar entre seleção do registro atual e o primeiro campo do próximo registro, no modo Navegação                                                                                                    |  |
| SHIFT+SETA PARA CIMA                                    | Para estender a seleção para o registro anterior, se o registro atual estiver selecionado                                                                                                    |  |
| SHIFT+SETA PARA BAIXO                                   | Para estender a seleção para o próximo registro, se o registro atual estiver selecionado                                                                                                    |  |
| CTRL+T ou<br>CTRL+SHIFT+BARRA DE<br>ESPAÇOS             | Para selecionar todos os registros                                                                                                    |  |
| Estender uma seleção                                    |                                                                                                    |  |
| F8                                                      | Para ativar o modo Estender (EST aparece no canto inferior direito da janela);<br>pressionar F8 várias vezes estende a seleção para a palavra, o campo, o registro<br>(somente no modo de folha de dados), e todos os registros                                                                                 |  |
| SETA PARA A ESQUERDA ou<br>SETA PARA A DIREITA          | Para estender uma seleção até campos adjacentes na mesma linha no modo de folha de dados                                                                                                    |  |
| SETA PARA CIMA ou SETA<br>PARA BAIXO                    | Para estender uma seleção para linhas adjacentes no modo de folha de dados                                                                                                    |  |
| SHIFT+F8                                                | Para desfazer a extensão anterior                                                                                                    |  |
| ESC                                                     | Para cancelar o modo Estender                                                                                                    |  |
| Selecionar e mover uma coluna no modo de folha de dados |                                                                                                    |  |
| CTRL+BARRA DE ESPAÇOS                                   | Para selecionar a coluna atual ou cancelar a seleção de coluna, somente no modo<br>Navegação (modo Navegação: o modo no Microsoft Access em que um campo<br>inteiro é selecionado e o ponto de inserção não fica visível. No modo Navegação, é<br>possível mover-se entre campos usando as teclas de direção.)  |  |
| SHIFT+SETA PARA A DIREITA                               | Para selecionar a coluna à direita, se a coluna atual estiver selecionada                                                                                                    |  |
| SHIFT+SETA PARA A<br>ESQUERDA                           | Para selecionar a coluna à esquerda, se a coluna atual estiver selecionada                                                                                                    |  |
| CTRL+SHIFT+F8                                           | Para ativar o modo de movimentação (modo Mover: o modo no qual é possível<br>mover colunas no modo Folha de Dados usando as teclas de seta para a esquerda<br>e direita.); pressione a tecla SETA PARA A DIREITA ou SETA PARA A ESQUERDA<br>para mover a(s) coluna(s) selecionada(s) para a direita ou esquerda |  |
| Editar texto e dados                                    |                                                                                                    |  |
|                                                         | Observação Se o ponto de inserção não estiver visível, pressione F2 para exibi-lo.                                                                                                    |  |
| Mover o ponto de inserção er                            | n um campo                                                                                                    |  |
| SETA PARA A DIREITA                                     | Para movê-lo um caractere para a direita                                                                                                    |  |
| CTRL+SETA PARA A DIREITA                                | Para movê-lo uma palavra para a direita                                                                                                    |  |
| SETA PARA A ESQUERDA                                    | Para movê-lo um caractere para a esquerda                                                                                                    |  |
| CTRL+SETA PARA A<br>ESQUERDA                            | Para movê-lo uma palavra para a esquerda                                                                                                    |  |
| END                                                     | Para movê-lo para o final do campo, em campos de uma única linha                                                                                                    |  |
| CTRL+END                                                | Para movê-lo para o final do campo, em campos de várias linhas                                                                                                    |  |
| HOME                                                    | Para movê-lo para o início do campo, em campos de uma única linha                                                                                                    |  |
| CTRL+HOME                                               | Para movê-lo para o início do campo, em campos de várias linhas                                                                                                    |  |

| Copiar, mover ou excluir texto                                                                                            |                                                                                                    |  |
|----------------------------------------------------------------------------------------------------|----------------------------------------------------------------------------------------------------|--|
| CTRL+C                                                                                                    | Para copiar a seleção para a Área de transferência                                                                                                    |  |
| CTRL+X                                                                                                    | Para recortar a seleção e copiá-la para a Área de transferência                                                                                                    |  |
| CTRL+V                                                                                                    | Para colar o conteúdo da Área de transferência no ponto de inserção                                                                                                    |  |
| BACKSPACE                                                                                                    | Para excluir a seleção ou o caractere à esquerda do ponto de inserção                                                                                                    |  |
| DELETE                                                                                                    | Para excluir a seleção ou o caractere à direita do ponto de inserção                                                                                                    |  |
| CTRL+DELETE                                                                                                    | Para excluir todos os caracteres à direita do ponto de inserção                                                                                                    |  |
| Desfazer alterações                                                                                                    |                                                                                                    |  |
| CTRL+Z ou ALT+BACKSPACE                                                                                                   | Para desfazer digitação                                                                                                    |  |
| ESC                                                                                                    | Para desfazer alterações no campo atual ou registro atual; se ambos tiverem sidos alterados, pressione ESC duas vezes para desfazer alterações primeiro no campo atual e, em seguida, no registro atual                                                                                                    |  |
| Inserindo dados no modo de                                                                                                | folha de dados ou modo de formulário                                                                                                    |  |
| CTRL+PONTO-E-VÍRGULA (;)                                                                                                  | Para inserir a data atual                                                                                                    |  |
| CTRL+SHIFT+DOIS-PONTOS (:)                                                                                                | Para inserir a hora atual                                                                                                    |  |
| CTRL+ALT+BARRA DE<br>ESPAÇOS                                                                                              | Para inserir o valor padrão para um campo                                                                                                    |  |
| CTRL+APÓSTROFO (')                                                                                                    | Para inserir o valor do mesmo campo no registro anterior                                                                                                    |  |
| CTRL+SINAL ADIÇÃO (+)                                                                                                    | Para adicionar um novo registro                                                                                                    |  |
| CTRL+SINAL SUBTRAÇÃO (-)                                                                                                  | Para excluir o registro atual                                                                                                    |  |
| SHIFT+ENTER                                                                                                    | Para salvar alterações no registro atual                                                                                                    |  |
| BARRA DE ESPAÇOS                                                                                                    | Para alternar entre os valores de uma caixa de seleção ou botão de opção                                                                                                    |  |
| CTRL+ENTER                                                                                                    | Para inserir uma nova linha                                                                                                    |  |
|                                                                                                    |                                                                                                    |  |
| Atualizar campos com dados                                                                                                | atuais                                                                                                    |  |
| Atualizar campos com dados<br>F9                                                                                          | atuais<br>Para recalcular os campos da janela                                                                                                    |  |
| Atualizar campos com dados<br>F9<br>SHIFT+F9                                                                              | atuais<br>Para recalcular os campos da janela<br>Para repetir a consulta (RepetirConsulta: executar novamente uma consulta de base<br>ao formulário ou folha de dados ativo a fim de refletir as alterações nos registros,<br>exibir registros adicionados recentemente e eliminar registros excluídos.) das<br>tabelas base; em um subformulário, isso repete somente a consulta da tabela base<br>do subformulário                                                                                                    |  |
| Atualizar campos com dados<br>F9<br>SHIFT+F9<br>F9                                                                        | atuais<br>Para recalcular os campos da janela<br>Para repetir a consulta (RepetirConsulta: executar novamente uma consulta de base<br>ao formulário ou folha de dados ativo a fim de refletir as alterações nos registros,<br>exibir registros adicionados recentemente e eliminar registros excluídos.) das<br>tabelas base; em um subformulário, isso repete somente a consulta da tabela base<br>do subformulário<br>Atualizar o conteúdo de uma caixa de listagem ou caixa de combinação de campo<br>Pesquisa (campo Pesquisa: um campo, usado em um formulário ou relatório de um<br>banco de dados do Access, que exibe uma lista de valores recuperados de uma<br>tabela ou consulta, ou armazena um conjunto de valores estático.)                                                                                                    |  |
| Atualizar campos com dados<br>F9<br>SHIFT+F9<br>F9<br>Navegar no modo de design                                           | atuais<br>Para recalcular os campos da janela<br>Para repetir a consulta (RepetirConsulta: executar novamente uma consulta de base<br>ao formulário ou folha de dados ativo a fim de refletir as alterações nos registros,<br>exibir registros adicionados recentemente e eliminar registros excluídos.) das<br>tabelas base; em um subformulário, isso repete somente a consulta da tabela base<br>do subformulário<br>Atualizar o conteúdo de uma caixa de listagem ou caixa de combinação de campo<br>Pesquisa (campo Pesquisa: um campo, usado em um formulário ou relatório de um<br>banco de dados do Access, que exibe uma lista de valores recuperados de uma<br>tabela ou consulta, ou armazena um conjunto de valores estático.)                                                                                                    |  |
| Atualizar campos com dados<br>F9<br>SHIFT+F9<br>F9<br>Navegar no modo de design<br>F2                                     | atuais Para recalcular os campos da janela Para repetir a consulta (RepetirConsulta: executar novamente uma consulta de base ao formulário ou folha de dados ativo a fim de refletir as alterações nos registros, exibir registros adicionados recentemente e eliminar registros excluídos.) das tabelas base; em um subformulário, isso repete somente a consulta da tabela base do subformulário Atualizar o conteúdo de uma caixa de listagem ou caixa de combinação de campo Pesquisa (campo Pesquisa: um campo, usado em um formulário ou relatório de um banco de dados do Access, que exibe uma lista de valores recuperados de uma tabela ou consulta, ou armazena um conjunto de valores estático.) Para alternar entre o modo de edição (com o ponto de inserção exibido) e o modo de navegação                                                                                                    |  |
| Atualizar campos com dados<br>F9<br>SHIFT+F9<br>F9<br>Navegar no modo de design<br>F2<br>F4                               | atuaisPara recalcular os campos da janelaPara repetir a consulta (RepetirConsulta: executar novamente uma consulta de base<br>ao formulário ou folha de dados ativo a fim de refletir as alterações nos registros,<br>exibir registros adicionados recentemente e eliminar registros excluídos.) das<br>tabelas base; em um subformulário, isso repete somente a consulta da tabela base<br>do subformulárioAtualizar o conteúdo de uma caixa de listagem ou caixa de combinação de campo<br>Pesquisa (campo Pesquisa: um campo, usado em um formulário ou relatório de um<br>banco de dados do Access, que exibe uma lista de valores recuperados de uma<br>tabela ou consulta, ou armazena um conjunto de valores estático.)Para alternar entre o modo de edição (com o ponto de inserção exibido) e o modo<br>de navegaçãoPara alternar entre folhas de propriedade (modo de design em formulários e<br>relatórios de bancos de dados e projetos do Access)                                                                                                    |  |
| Atualizar campos com dados<br>F9<br>SHIFT+F9<br>Navegar no modo de design<br>F2<br>F4<br>F5                               | atuaisPara recalcular os campos da janelaPara repetir a consulta (RepetirConsulta: executar novamente uma consulta de base<br>ao formulário ou folha de dados ativo a fim de refletir as alterações nos registros,<br>exibir registros adicionados recentemente e eliminar registros excluídos.) das<br>tabelas base; em um subformulário, isso repete somente a consulta da tabela base<br>do subformulárioAtualizar o conteúdo de uma caixa de listagem ou caixa de combinação de campo<br>Pesquisa (campo Pesquisa: um campo, usado em um formulário ou relatório de um<br>banco de dados do Access, que exibe uma lista de valores recuperados de uma<br>tabela ou consulta, ou armazena um conjunto de valores estático.)Para alternar entre o modo de edição (com o ponto de inserção exibido) e o modo<br>de navegaçãoPara alternar entre folhas de propriedade (modo de design em formulários e<br>relatórios de bancos de dados e projetos do Access)Para alternar do modo de design do formulário para modo de formulário                                                                                                    |  |
| Atualizar campos com dados<br>F9<br>SHIFT+F9<br>Navegar no modo de design<br>F2<br>F4<br>F4<br>F5<br>F6                   | atuaisPara recalcular os campos da janelaPara repetir a consulta (RepetirConsulta: executar novamente uma consulta de base<br>ao formulário ou folha de dados ativo a fim de refletir as alterações nos registros,<br>exibir registros adicionados recentemente e eliminar registros excluídos.) das<br>tabelas base; em um subformulário, isso repete somente a consulta da tabela base<br>do subformulárioAtualizar o conteúdo de uma caixa de listagem ou caixa de combinação de campo<br>Pesquisa (campo Pesquisa: um campo, usado em um formulário ou relatório de um<br>banco de dados do Access, que exibe uma lista de valores recuperados de uma<br>tabela ou consulta, ou armazena um conjunto de valores estático.)Para alternar entre o modo de edição (com o ponto de inserção exibido) e o modo<br>de navegaçãoPara alternar entre folhas de propriedade (modo de design em formulários e<br>relatórios de bancos de dados e projetos do Access)Para alternar entre as partes inferior e superior de uma janela (modo de design<br>somente da janela Filtrar/classificar avançado)                                                                                                    |  |
| Atualizar campos com dados<br>F9<br>SHIFT+F9<br>Navegar no modo de design<br>F2<br>F2<br>F4<br>F4<br>F5<br>F6<br>F6       | atuaisPara recalcular os campos da janelaPara repetir a consulta (RepetirConsulta: executar novamente uma consulta de base<br>ao formulário ou folha de dados ativo a fim de refletir as alterações nos registros,<br>exibir registros adicionados recentemente e eliminar registros excluídos.) das<br>tabelas base; em um subformulário, isso repete somente a consulta da tabela base<br>do subformulárioAtualizar o conteúdo de uma caixa de listagem ou caixa de combinação de campo<br>Pesquisa (campo Pesquisa: um campo, usado em um formulário ou relatório de um<br>banco de dados do Access, que exibe uma lista de valores recuperados de uma<br>tabela ou consulta, ou armazena um conjunto de valores estático.)Para alternar entre o modo de edição (com o ponto de inserção exibido) e o modo<br>de navegaçãoPara alternar entre folhas de propriedade (modo de design em formulários e<br>relatórios de bancos de dados e projetos do Access)Para alternar do modo de design do formulário para modo de formulárioPara alternar entre as partes inferior e superior de uma janela (modo de design<br>somente da janela Filtrar/classificar avançado)Para alternar do modo de design do formulário ou relatório para o Construtor de<br>código (janela ou folha de propriedades do modo de design)                                                                                                    |  |
| Atualizar campos com dados<br>F9<br>SHIFT+F9<br>Navegar no modo de design<br>F2<br>F4<br>F4<br>F5<br>F6<br>F6<br>F7<br>F8 | atuais         Para recalcular os campos da janela         Para repetir a consulta (RepetirConsulta: executar novamente uma consulta de base<br>ao formulário ou folha de dados ativo a fim de refletir as alterações nos registros,<br>exibir registros adicionados recentemente e eliminar registros excluídos.) das<br>tabelas base; em um subformulário, isso repete somente a consulta da tabela base<br>do subformulário         Atualizar o conteúdo de uma caixa de listagem ou caixa de combinação de campo<br>Pesquisa (campo Pesquisa: um campo, usado em um formulário ou relatório de um<br>banco de dados do Access, que exibe uma lista de valores recuperados de uma<br>tabela ou consulta, ou armazena um conjunto de valores estático.)         Para alternar entre o modo de edição (com o ponto de inserção exibido) e o modo<br>de navegação         Para alternar entre folhas de propriedade (modo de design em formulários e<br>relatórios de bancos de dados e projetos do Access)         Para alternar o modo de design do formulário para modo de formulário         Para alternar entre as partes inferior e superior de uma janela (modo de design<br>somente da janela Filtrar/classificar avançado)         Para alternar do modo de design do formulário ou relatório para o Construtor de<br>código (janela ou folha de propriedades do modo de design)         Ativa a lista de campos em um formulário, relatório ou página de acesso a dados.<br>Se a lista de campos já estiver aberta, move o foco para a lista |  |

| SHIFT+F7                       | Para alternar da folha de propriedades de um controle no modo de design de um formulário ou relatório para a superfície do design sem alterar o foco de controle                                                                                                    |
|--------------------------------|----------------------------------------------------------------------------------------------------|
| ALT+ENTER                      | Para exibir uma folha de propriedades no modo de design                                                                                                    |
| ENTER ou ALT+R                 | Para abrir o formulário selecionado no modo de formulário                                                                                                    |
| CTRL+ENTER ou ALT+D            | Para abrir a tabela, consulta, formulário, relatório, página de acesso a dados, macro ou módulo selecionado no modo de design                                                                                                    |
| CTRL+TAB                       | Com o foco definido para um seção, moverá o foco para uma subseção                                                                                                    |
| SHIFT+ENTER                    | Para adicionar um controle a uma seção                                                                                                    |
| CTRL+C                         | Para copiar o controle selecionado para a Área de transferência                                                                                                    |
| CTRL+X                         | Para recortar o controle selecionado e copiá-lo na Área de transferência                                                                                                    |
| CTRL+V                         | Para colar o conteúdo da Área de transferência no canto superior esquerdo da<br>seção selecionada                                                                                                    |
| SETA PARA A DIREITA            | Para mover o controle selecionado um pixel à direita ao longo da grade da página.                                                                                                    |
| SETA PARA A ESQUERDA           | Para mover o controle selecionado um pixel à esquerda ao longo da grade da página                                                                                                    |
| SETA PARA CIMA                 | Para mover o controle selecionado um pixel acima ao longo da grade da página.                                                                                                    |
| SETA PARA BAIXO                | Para mover o controle selecionado um pixel abaixo ao longo da grade da página.                                                                                                    |
| CTRL+SETA PARA A DIREITA       | Para mover o controle selecionado um pixel à direita (independentemente da grade da página)                                                                                                    |
| CTRL+SETA PARA A<br>ESQUERDA   | Para mover o controle selecionado um pixel à esquerda (independentemente da grade da página)                                                                                                    |
| CTRL+SETA PARA CIMA            | Para mover o controle selecionado um pixel acima (independentemente da grade da página)                                                                                                    |
| CTRL+SETA PARA BAIXO           | Para mover o controle selecionado um pixel abaixo (independentemente da grade da página)                                                                                                    |
| SHIFT+SETA PARA A DIREITA      | Para aumentar a largura do controle selecionado um pixel (à direita)                                                                                                    |
| SHIFT+SETA PARA A<br>ESQUERDA  | Para diminuir a largura do controle selecionado um pixel (à esquerda)                                                                                                    |
| SHIFT+SETA PARA CIMA           | Para diminuir a altura do controle selecionado um pixel (da parte inferior)                                                                                                    |
| SHIFT+SETA PARA BAIXO          | Para aumentar a altura do controle selecionado um pixel (da parte inferior)                                                                                                    |
| SHIFT+TAB                      | Para mover o foco da superfície do design da página para a caixa de diálogo de<br>endereço/assunto quando a página for enviada como um email                                                                                                    |
| ESC                            | Para mover o foco da Lista de campos ou da Estrutura de dados de volta à superfície do design da página de acesso a dados                                                                                                    |
| Ir para um registro específico |                                                                                                    |
|                                | Para mover para a caixa de número do registro (caixa de número de registro: uma                                                                                                    |
| F5                             | pequena caixa que exibe o número do registro atual no canto inferior esquerdo nos<br>modos Folha de Dados e Formulário. Para mover-se para um registro específico,<br>digite o número do registro na caixa e pressione ENTER.); em seguida, digite o<br>número do registro e pressione ENTER |
| Expandindo e recolhendo su     | bfolha de dados                                                                                                    |
| CTRL+SHIFT+SETA PARA           | Na subfolha de dados, para expandir a subfolha de dados do registro.                                                                                                    |
| CTRL+SHIFT+SETA PARA CIMA      | Para recolher a subfolha de dados.                                                                                                    |
| Navegando entre a folha de d   | ados e a subfolha de dados                                                                                                    |
| ТАВ                            | Para inserir a subfolha de dados a partir do último campo do registro anterior na                                                                                                    |
| SHIFT+TAB                      | Para inserir a subfolha de dados a partir do primeiro campo do registro seguinte na                                                                                                    |
|                                | toina de dados.                                                                                                    |
| CTRL+TAB                       | Para sair da subfolha de dados e mover-se para o primeiro campo do registro seguinte na folha de dados.                                                                                                    |

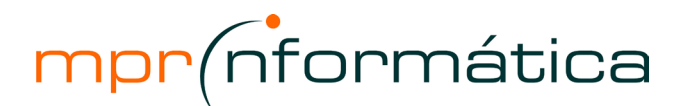

| TAB         A patri do último campo na subfolha de dados, para entrar no campo seguinte na folha de dados.           SETA PARA BAIXO         Na folha de dados, para não utilizar a subfolha de dados e mover-se para o registro anterior na folha de dados.           SETA PARA CIMA         Na folha de dados, para não utilizar a subfolha de dados e mover-se para o registro anterior na folha de dados.           Observação É possível navegar         entre campos o registros em uma subfolha de dados com as mesmas teclas de atalho utilizadas no modo de folha de dados.           Navegar entre campos o registro as registros em uma subfolha de dados.         Para mover para o próximo campo           TAB ou SETA PARA DIREITA         Para mover para o próximo campo           e Navegar entre campos o registro atual, no modo Navegação (modo Navegação co modo na Microsoft Access em que um campo inteiro é selecionado e o porto de inserção nafo fica visível. No modo Navegação, é possível mover-se entire campos usando as teclas de direção.)           SHIFT+TAB ou SETA PARA BAIXO         Para mover para o campo atual no próximo registro           CTRL+SETA PARA BAIXO         Para mover para o campo atual no próximo registro. no modo Navegação           SETA PARA CIMA         Para mover para o campo atual no próximo registro. no modo Navegação           CTRL+SETA PARA CIMA         Para mover para o campo atual no primeiro registro, no modo Navegação           CTRL+SETA PARA CIMA         Para i nover para o campo atual no primeiro registro, no modo Navegação           CTRL+SETA PARA CIMA         Para | CTRL+SHIFT+TAB                       | Para sair da subfolha de dados e mover-se para o último campo do registro anterior<br>na folha de dados.                                                                                                    |  |
|----------------------------------------------------------------------------------------------------|--------------------------------------|----------------------------------------------------------------------------------------------------|--|
| SETA PARA BAIXO       Na folha de dados, para não utilizar a subfolha de dados e mover-se para o registro seguinte na folha de dados.         SETA PARA CIMA       Na folha de dados, para não utilizar a subfolha de dados com as mesmas teclas de atalho utilizadas no modo de folha de dados.         Observação É possível navegar entre campos e registros em uma subfolha de dados.       Navegar entre campos e registros em uma subfolha de dados.         Navegar entre campos e registros em uma subfolha de dados.       Para mover para o próximo campo         TAB ou SETA PARA ADIREITA       Para mover para o próximo campo         END       Para mover para o próximo campo do registro atual, no modo Navegação (modo avegação, com don on Microsoft Access em que um campo intein é selecionado e o ponto de inserção não fica visível. No modo Navegação, é possível mover-se entre campos usando as teclas de direção.)         SHIFT+TAB ou SETA PARA BAIXO       Para mover para o campo atual no próximo registro atual, no modo Navegação         CTRL+SETA PARA BAIXO       Para mover para o campo atual no último registro, no modo Navegação         CTRL+ND       Para mover para o primeiro campo du tilimo registro, no modo Navegação         SETA PARA CIMA       Para mover para o primeiro campo du tilimo registro, no modo Navegação         CTRL+ND       Para mover para o primeiro campo du tilimo registro, no modo Navegação         CTRL+ND       Para mover para o primeiro campo du tilimo registro, no modo Navegação         CTRL+NAGE DOWN       Para umover para o primeiro campo du tilimo reg                  | ТАВ                                  | A partir do último campo na subfolha de dados, para entrar no campo seguinte na folha de dados.                                                                                                    |  |
| SETA PARA CIMA       Na folha de dados.         Observação É possível navegar       Interior na folha de dados.         Observação É possível navegar       Interior na folha de dados.         Navegar entre campos e registros em uma subfolha de dados.       Interior na folha de dados.         Navegar entre campos e registros       Interior da dados.         TAB ou SETA PARA DIREITA       Para mover para o próximo campo         Para mover para o último campo do registro atual, no modo Navegação (modo Navegação. é possível mover-se entre campos usando as teclas de direção.)         SHIFT+TAB ou SETA PARA ESQUERDA       Para mover para o campo anterior         END       Para mover para o campo atual no próximo registro atual, no modo Navegação         SETA PARA BAIXO       Para mover para o campo atual no próximo registro         CTRL+SETA PARA BAIXO       Para mover para o campo atual no gróximo registro.         CTRL+SETA PARA CIMA       Para mover para o campo atual no gistro atual, no modo Navegação         SETA PARA CIMA       Para mover para o campo atual no gistro atual, no modo Navegação         CTRL+SETA PARA BAIXO       Para mover para o campo atual no gistro atual, no modo Navegação         CTRL+SETA PARA CIMA       Para mover para o campo atual no gistro atual, no modo Navegação         CTRL+SETA PARA CIMA       Para mover para o campo atual no gistro atual, no modo Navegação         CTRL+SETA PARA CIMA       Para mover par                                                                                                    | SETA PARA BAIXO                      | Na folha de dados, para não utilizar a subfolha de dados e mover-se para o registro seguinte na folha de dados.                                                                                                    |  |
| Observação É possível navegar entre campos e registros em uma subfolha de dados.         Navegar entre campos e registros         TAB ou SETA PARA A DIREITA       Para mover para o último campo         Para mover para o último campo do registro atual, no modo Navegação (modo Navegação, e possível mover-se entre campos usando as teclas de direção.)         SHIFT+TAB ou SETA PARA PERA ESQUERDA       Para mover para o campo anterior         ESQUERDA       Para mover para o campo atual no próximo registro atual, no modo Navegação         SHIFT+TAB ou SETA PARA ESQUERDA       Para mover para o campo atual no próximo registro         CTRL+SETA PARA BAIXO       Para mover para o campo atual no pristro atual, no modo Navegação         CTRL+SETA PARA CIMA       Para mover para o campo atual no último registro, no modo Navegação         CTRL+SETA PARA CIMA       Para mover para o campo atual no último registro, no modo Navegação         CTRL+SETA PARA CIMA       Para mover para o campo atual no primeiro registro, no modo Navegação         CTRL+SETA PARA CIMA       Para mover para o campo atual no primeiro registro, no modo Navegação         CTRL+SETA PARA CIMA       Para mover para a campa atual no primeiro registro, no modo Navegação         CTRL+SETA PARA CIMA       Para invara a grane a primeiro campo do primeiro registro, no modo Navegação         CTRL+SETA PARA CIMA       Para invara a grane a primeiro campo do primeiro registro, no modo Navegação         CTRL+SETA PARA CIMA       Para in                                                                                                | SETA PARA CIMA                       | Na folha de dados, para não utilizar a subfolha de dados e mover-se para o registro anterior na folha de dados.                                                                                                    |  |
| Navegar entre campos e registros         TAB ou SETA PARA A DIREITA       Para mover para o próximo campo         Para mover para o último campo do registro atual, no modo Navegação (modo Navegação, é possível mover-se entre campos usando as teclas de direção.)         SHIFT+TAB ou SETA PARAA       Para mover para o campo anterior         EQUERDA       Para mover para o campo atual no próximo registro atual, no modo Navegação         SHIFT+TAB ou SETA PARAA       Para mover para o campo atual no próximo registro atual, no modo Navegação         SETA PARA BAIXO       Para mover para o campo atual no próximo registro no modo Navegação         CTRL+SETA PARA BAIXO       Para mover para o campo atual no último registro, no modo Navegação         CTRL+SETA PARA CIMA       Para mover para o campo atual no último registro, no modo Navegação         CTRL+SETA PARA CIMA       Para mover para o campo atual no primeiro registro, no modo Navegação         CTRL+OME       Para mover para o primeiro campo do primeiro registro, no modo Navegação         CTRL+OME       Para mover para o primeiro campo do primeiro registro, no modo Navegação         CTRL+OME       Para mover para o primeiro campo do primeiro registro, no modo Navegação         CTRL+PAGE DOWN       Para in uma tela para abixo         PAGE DOWN       Para ir uma tela para caima         CTRL+PAGE DOWN       Para ir para a derita uma tela         CTRL+PAGE DOWN       Para ir para a derita uma te                                                                                                    | Observação É possível navegar e      | Observação É possível navegar entre campos e registros em uma subfolha de dados com as mesmas teclas de atalho utilizadas no modo de folha de dados.                                                                                                    |  |
| TAB ou SETA PARAA DIREITA       Para mover para o próximo campo         Para mover para o último campo do registro atual, no modo Navegação (modo no Microsoft Access em que um campo inteiro é selecionado e o ponto de inserção não fica visível. No modo Navegação, é possível mover-se entre campos usando as teclas de direção.)         SHIFT+TAB ou SETA PARAA ESQUERDA       Para mover para o campo atual no próximo registro atual, no modo Navegação         HOME       Para mover para o campo atual no próximo registro         CTRL+SETA PARA BAIXO       Para mover para o campo atual no próximo registro, no modo Navegação         CTRL+SETA PARA CIMA       Para mover para o campo atual no próximo registro, no modo Navegação         CTRL+SETA PARA CIMA       Para mover para o campo atual no registro, no modo Navegação         CTRL+SETA PARA CIMA       Para mover para o campo atual no registro, no modo Navegação         CTRL+SETA PARA CIMA       Para mover para o campo atual no primeiro registro, no modo Navegação         CTRL+SETA PARA CIMA       Para mover para o campo atual no primeiro registro, no modo Navegação         CTRL+SETA PARA CIMA       Para mover para o campo atual no primeiro registro, no modo Navegação         CTRL+SETA PARA CIMA       Para amover para o primeiro campo do registro atual, no modo Navegação         CTRL+SETA PARA A CIMA       Para atura a tera a tera taual no primeiro registro, no modo Navegação         CTRL+SETA PARA SIMO       Para i uma tela para cima         CTRL+PAGE UP                                                                                      | Navegar entre campos e regi          | stros                                                                                                    |  |
| Bit         Para mover para o último campo do registro atual, no modo Navegação (modo<br>Navegação: o modo no Microsoft Access em que um campo inteiro é selecionado<br>entre campos usando as teclas de direção.)           SHIFT+TAB ou SETA PARA<br>ESQUERDA         Para mover para o campo anterior           HOME         Para mover para o campo atual no próximo registro<br>SETA PARA BAIXO           Para mover para o campo atual no próximo registro, no modo Navegação           CTRL+SETA PARA BAIXO         Para mover para o campo atual no último registro, no modo Navegação           CTRL+SETA PARA ADIXO         Para mover para o campo atual no viltimo registro, no modo Navegação           CTRL+SETA PARA CIMA         Para mover para o campo atual no registro, no modo Navegação           CTRL+SETA PARA CIMA         Para mover para o campo atual no primeiro registro, no modo Navegação           CTRL+SETA PARA CIMA         Para mover para o campo atual no primeiro registro, no modo Navegação           CTRL+SETA PARA CIMA         Para mover para o campo atual no registro anterior           CTRL+SETA PARA CIMA         Para mover para o campo atual no registro, no modo Navegação           CTRL+ADARDE DAVN         Para ir uma tela para baixo           PAGE DOWN         Para ir uma tela para cima           CTRL+PAGE DP         Para ir uma tela para cima           CTRL+PAGE DP         Para abrir a caixa de diálogo Imprimir           C         Para abrir a caixa de diálogo Configurar página     <                                                                                                   | TAB ou SETA PARA A DIREITA           | Para mover para o próximo campo                                                                                                    |  |
| SHIFT+TAB ou SETA PARAA<br>EQUERDAPara mover para o campo anteriorEQUERDAPara mover para o primeiro campo do registro atual, no modo NavegaçãoSETA PARA BAIXOPara mover para o campo atual no próximo registroCTRL+SETA PARA BAIXOPara mover para o campo atual no último registro, no modo NavegaçãoCTRL+SETA PARA CIMAPara mover para o campo atual no registro anteriorCTRL+SETA PARA CIMAPara mover para o campo atual no registro, no modo NavegaçãoCTRL+SETA PARA CIMAPara mover para o campo atual no registro, no modo NavegaçãoCTRL+HOMEPara mover para o campo atual no primeiro registro, no modo NavegaçãoCTRL+HOMEPara mover para o campo atual no primeiro registro, no modo NavegaçãoNavegar para uma outra teladadosPAGE DOWNPara ir uma tela para cimaCTRL+PAGE DOWNPara ir uma tela para cimaCTRL+PAGE DOWNPara ir para a direita uma telaCTRL+PAGE DOWNPara ir para a squerda uma telaCTRL+PAGE DOWNPara atri ra caixa de diálogo InprimirCPara abrir a caixa de diálogo Configurar páginaCTRL+PAGE DOWNPara apliar ou reduzir o zoom em uma parte da páginaCTRL+PAGE DOWNPara cancelar Visualizar impressão ou Visualizar layoutVisualizar páginas diferentesPara mover para a cixa de número da página; em seguida, digite o número da página e pressione ENTERPAGE DOWN ou SETA PARA CIMAPara visualizar a próxima página (quando Ajustar à janela está selecionado)PAGE UP ou SETA PARA CIMAPara rolar para baixo em pequenos incrementosPAGE DOWN No SETA PARA CIMAPara rolar para ba                                                                                                    | END                                  | Para mover para o último campo do registro atual, no modo Navegação (modo Navegação: o modo no Microsoft Access em que um campo inteiro é selecionado e o ponto de inserção não fica visível. No modo Navegação, é possível mover-se entre campos usando as teclas de direção.) |  |
| HOMEPara mover para o primeiro campo do registro atual, no modo NavegaçãoSETA PARA BAIXOPara mover para o campo atual no próximo registroCTRL+SETA PARA BAIXOPara mover para o campo atual no último registro, no modo NavegaçãoCTRL+SETA PARA CIMAPara mover para o campo atual no primeiro registro, no modo NavegaçãoSETA PARA CIMAPara mover para o campo atual no primeiro registro, no modo NavegaçãoCTRL+SETA PARA CIMAPara mover para o campo atual no primeiro registro, no modo NavegaçãoCTRL+HOMEPara mover para o primeiro campo do primeiro registro, no modo NavegaçãoNavegar para uma outra teladadosPAGE DDWNPara ir uma tela para cimaPAGE DDWNPara ir uma tela para cimaCTRL+PAGE DUWPara ir uma tela para cimaCTRL+PAGE DUWPara ir para a direita uma telaCTRL+PAGE DUWPara ir para a direita uma telaCTRL+PAGE DUWPara ir para a esquerda uma telaCTRL+PAGE DUWPara aprir a caixa de diálogo ImprimirCPara ampliar ou reduzir o zoom em uma parte da páginaC ou ESCPara cancelar Visualizar impressão ou Visualizar layoutVisualizar páginas diferentesPara mover para a caixa de número da página; em seguida, digite o número da página e pressione ENTERPAGE DOWN ou SETA PARA CIMAPara visualizar a próxima página (quando Ajustar à janela está selecionado)Navegar em Visualizar impressão eu reguenos incrementosPAGE DOWNPAGE DOWN ou SETA PARA CIMAPara rolar para baixo em pequenos incrementosPAGE DOWN No SETA PARA BAIXOPara rolar para baixo em pequenos incrementos <td>SHIFT+TAB ou SETA PARA A<br/>ESQUERDA</td> <td>Para mover para o campo anterior</td>                                                                     | SHIFT+TAB ou SETA PARA A<br>ESQUERDA | Para mover para o campo anterior                                                                                                    |  |
| SETA PARA BAIXO       Para mover para o campo atual no próximo registro         CTRL+SETA PARA BAIXO       Para mover para o campo atual no último registro, no modo Navegação         CTRL+SETA PARA CIMA       Para mover para o campo atual no registro, no modo Navegação         SETA PARA CIMA       Para mover para o campo atual no registro, no modo Navegação         CTRL+SETA PARA CIMA       Para mover para o campo atual no primeiro registro, no modo Navegação         CTRL+HOME       Para mover para o campo atual no primeiro registro, no modo Navegação         CTRL+HOME       Para mover para o campo atual no primeiro registro, no modo Navegação         CTRL+HOME       Para mover para o campo atual no primeiro registro, no modo Navegação         Navegar para uma outra tela       de dados         PAGE DOWN       Para ir uma tela para baixo         PAGE DOWN       Para ir uma tela para cima         CTRL+PAGE DOW       Para ir para a direita uma tela         CTRL+PAGE DOW       Para abrir a caixa de diálogo Imprimir         CTRL+PAGE DOWN       Para abrir a caixa de diálogo Imprimir         I ou CTRL+P       Para abrir a caixa de diálogo Imprimir         C ou ESC       Para anover para a caixa de número da página         C ou ESC       Para anover para a caixa de número da página         C ou ESC       Para anover para a caixa de número da página, em seguida, digite o número da página e pressi                                                                                                    | HOME                                 | Para mover para o primeiro campo do registro atual, no modo Navegação                                                                                                    |  |
| CTRL+SETA PARA BAIXOPara mover para o campo atual no último registro, no modo NavegaçãoCTRL+ENDPara mover para o último campo no último registro, no modo NavegaçãoSETA PARA CIMAPara mover para o campo atual no registro anteriorCTRL+SETA PARA CIMAPara mover para o campo atual no registro, no modo NavegaçãoCTRL+SETA PARA CIMAPara mover para o campo atual no primeiro registro, no modo NavegaçãoCTRL+SETA PARA CIMAPara mover para o campo atual no primeiro registro, no modo NavegaçãoNavegar para uma outra telade dadosPAGE DOWNPara ir uma tela para baixoPAGE DUPPara ir uma tela para cimaCTRL+PAGE DOWNPara ir para a direita uma telaCTRL+PAGE DOWNPara ir para a direita uma telaCTRL+PAGE DUPPara ir para a direita uma telaCTRL+PAGE UPPara abrir a caixa de diálogo ImprimirI ou CTRL+PPara abrir a caixa de diálogo Configurar páginaCPara ampliar ou reduzir o zoom em uma parte da páginaC ou ESCPara cancelar Visualizar impressão ou Visualizar layoutVisualizar páginas diferentesPara visualizar a próxima página (quando Ajustar à janela está selecionado)PAGE DOWN ou SETA PARA<br>BAIXOPara visualizar a página anterior (quando Ajustar à janela está selecionado)Navegar em Visualizar impressão e Visualizar layoutSETA PARA BAIXOPara rolar para baixo em pequenos incrementosPAGE UP ou SETA PARA CIMAPara rolar para baixo em pequenos incrementosPAGE DOWN No SETA PARA CIMAPara rolar para baixo um tela inteiraCTRL+SETA PARA BAIXOPara rolar pa                                                                                                    | SETA PARA BAIXO                      | Para mover para o campo atual no próximo registro                                                                                                    |  |
| CTRL+END       Para mover para o último campo no último registro, no modo Navegação         SETA PARA CIMA       Para mover para o campo atual no registro anterior         CTRL+SETA PARA CIMA       Para mover para o campo atual no primeiro registro, no modo Navegação         Navegar para uma outra tela de dados         PAGE DOWN       Para ir uma tela para baixo         PAGE DOWN       Para ir uma tela para cima         CTRL+PAGE DOWN       Para ir uma tela para cima         CTRL+PAGE DOWN       Para ir uma tela para cima         CTRL+PAGE DOWN       Para ir para a direita uma tela         CTRL+PAGE DOWN       Para ir para a direita uma tela         CTRL+PAGE DOWN       Para ir para a direita uma tela         CTRL+PAGE DOWN       Para ir para a direita uma tela         CTRL+PAGE DOWN       Para ir para a direita uma tela         CTRL+PAGE DOWN       Para ir para a direita uma tela         CTRL+PAGE DOWN       Para ir para a caixa de diálogo Imprimir         C       Para abrir a caixa de diálogo Configurar página         Z       Para ampliar ou reduzir o zoom em uma parte da página         C ou ESC       Para mover para a caixa de número da página; em seguida, digite o número da página e pressione ENTER         PAGE DOWN ou SETA PARA       Para visualizar a próxima página (quando Ajustar à janela está selecionado)         PAGE UP ou SETA                                                                                                    | CTRL+SETA PARA BAIXO                 | Para mover para o campo atual no último registro, no modo Navegação                                                                                                    |  |
| SETA PARA CIMAPara mover para o campo atual no registro anteriorCTRL+SETA PARA CIMAPara mover para o campo atual no primeiro registro, no modo NavegaçãoCTRL+HOMEPara mover para o primeiro campo do primeiro registro, no modo NavegaçãoNavegar para uma outra tela de dadosPAGE DOWNPAGE DOWNPara ir uma tela para baixoPAGE DOWNPara ir uma tela para baixoPAGE DOWNPara ir uma tela para cimaCTRL+PAGE DOWNPara ir para a direita uma telaCTRL+PAGE DOWNPara ir para a esquerda uma telaOperações em caixas de diálogo e janelasI ou CTRL+PPara abrir a caixa de diálogo Configurar páginaCPara ampliar ou reduzir o zoom em uma parte da páginaC ou ESCPara accacelar Visualizar impressão ou Visualizar layoutVisualizar páginas diferentesF5PAGE DOWN ou SETA PARAPara visualizar a próxima página (quando Ajustar à janela está selecionado)PAGE UP ou SETA PARA CIMAPara visualizar a página anterior (quando Ajustar à janela está selecionado)Navegar em Visualizar impressão e Visualizar layoutSETA PARA BAIXOPara rolar para baixo em pequenos incrementosPAGE DOWN Nu SETA PARA CIMAPara rolar para baixo em pequenos incrementosPAGE DOWN Na SETA PARA CIMAPara rolar para baixo em pequenos incrementosPAGE DOWN Na SETA PARA CIMAPara rolar para a parte inferior da páginaSETA PARA BAIXOPara rolar para baixo em pequenos incrementosPAGE DOWNPara rolar para baixo em pequenos incrementosPAGE DOWNPara rolar para a parte inferior da página <td>CTRL+END</td> <td>Para mover para o último campo no último registro, no modo Navegação</td>                                                                                                  | CTRL+END                             | Para mover para o último campo no último registro, no modo Navegação                                                                                                    |  |
| CTRL+SETA PARA CIMA       Para mover para o campo atual no primeiro registro, no modo Navegação         CTRL+HOME       Para amover para o primeiro campo do primeiro registro, no modo Navegação         Navegar para uma outra tela de dados         PAGE DOWN       Para ir uma tela para baixo         PAGE DOWN       Para ir uma tela para cima         CTRL+PAGE DOWN       Para ir uma tela para cima         CTRL+PAGE DOWN       Para a ir para a direita uma tela         CTRL+PAGE DOWN       Para a requerda uma tela         Operações em caixas de diálogo e janelas          I ou CTRL+P       Para abrir a caixa de diálogo Imprimir         C       Para abrir a caixa de diálogo Configurar página         Z       Para ampliar ou reduzir o zoom em uma parte da página         C ou ESC       Para cancelar Visualizar impressão ou Visualizar layout         Visualizar páginas diferentes       Para mover para a caixa de número da página; em seguida, digite o número da página e pressione ENTER         PAGE DOWN ou SETA PARA BAIXO       Para visualizar a página anterior (quando Ajustar à janela está selecionado)         Navegar em Visualizar impressão e Visualizar layout       Para visualizar a página anterior (quando Ajustar à janela está selecionado)         Navegar em Visualizar inpressão e Visualizar layout       SETA PARA BAIXO       Para rolar para baixo em pequenos incrementos         PAGE DOWN                                                                                                    | SETA PARA CIMA                       | Para mover para o campo atual no registro anterior                                                                                                    |  |
| Navegar para uma outra tela de dados         PAGE DOWN       Para ir uma tela para baixo         PAGE DOWN       Para ir uma tela para baixo         PAGE DOWN       Para ir uma tela para baixo         PAGE DOWN       Para ir uma tela para cima         CTRL+PAGE DOWN       Para ir para a direita uma tela         CTRL+PAGE UP       Para ir para a squerda uma tela         Operações em caixas de diálogo e janelas         I ou CTRL+P       Para abrir a caixa de diálogo Configurar página         C       Para ampliar ou reduzir o zoom em uma parte da página         C ou ESC       Para cancelar Visualizar impressão ou Visualizar layout         Visualizar páginas diferentes       F5         PAGE DOWN ou SETA PARA<br>BAIXO       Para visualizar a próxima página (quando Ajustar à janela está selecionado)         PAGE UP ou SETA PARA CIMA       Para visualizar layout         Navegar em Visualizar impressão e Visualizar layout       Para visualizar a próxima página (quando Ajustar à janela está selecionado)         Navegar em Visualizar impressão e Visualizar layout       Para rolar para baixo em pequenos incrementos         PAGE DOWN Nou SETA PARA BAIXO       Para rolar para olar oem pequenos incrementos         PAGE DOWN       Para rolar para baixo em pequenos incrementos         PAGE DOWN       Para rolar para olar para cima em pequenos incrementos         PA                                                                                                    | CTRL+SETA PARA CIMA                  | Para mover para o campo atual no primeiro registro, no modo Navegação                                                                                                    |  |
| Navegar para uma outra tela de dados         PAGE DOWN       Para ir uma tela para baixo         PAGE UP       Para ir uma tela para cima         CTRL+PAGE DOWN       Para ir para a direita uma tela         CTRL+PAGE UP       Para ir para a esquerda uma tela         Operações em caixas de diálogo e janelas         I ou CTRL+P       Para abrir a caixa de diálogo Imprimir         C       Para abrir a caixa de diálogo Configurar página         Z       Para abrir a caixa de diálogo Configurar página         C ou ESC       Para anpliar ou reduzir o zoom em uma parte da página         C ou ESC       Para mover para a caixa de número da página; em seguida, digite o número da página e pressione ENTER         PAGE DOWN ou SETA PARA BAIXO       Para visualizar a próxima página (quando Ajustar à janela está selecionado)         PAGE UP ou SETA PARA CIMA       Para visualizar a página anterior (quando Ajustar à janela está selecionado)         Navegar em Visualizar impressão e Visualizar layout       SETA PARA BAIXO         SETA PARA BAIXO       Para rolar para baixo em pequenos incrementos         PAGE DOWN       Para rolar para baixo uma tela inteira         CTRL+SETA PARA BAIXO       Para rolar para a parte inferior da página         PAGE DOWN       Para rolar para baixo uma tela inteira                                                                                                    | CTRL+HOME                            | Para mover para o primeiro campo do primeiro registro, no modo Navegação                                                                                                    |  |
| PAGE DOWNPara ir uma tela para baixoPAGE UPPara ir uma tela para cimaCTRL+PAGE DOWNPara ir para a direita uma telaCTRL+PAGE UPPara ir para a direita uma telaOperações em caixas de diálogo e janelasI ou CTRL+PPara abrir a caixa de diálogo ImprimirCPara abrir a caixa de diálogo Configurar páginaCPara abrir a caixa de diálogo Configurar páginaCPara abrir a caixa de diálogo Configurar páginaC ou ESCPara anpliar ou reduzir o zoom em uma parte da páginaC ou ESCPara anover para a caixa de número da página; em seguida, digite o número da página e pressione ENTERPAGE DOWN ou SETA PARA<br>BAIXOPara visualizar a próxima página (quando Ajustar à janela está selecionado)PAGE UP ou SETA PARA CIMAPara visualizar a próxima página (quando Ajustar à janela está selecionado)Navegar em Visualizar impressão e Visualizar layoutSETA PARA BAIXOPara rolar para baixo em pequenos incrementosPAGE DOWNPara rolar para baixo uma tela inteiraCTRL+SETA PARA BAIXOPara rolar para baixo uma tela inteiraCTRL+SETA PARA CIMAPara rolar para baixo uma tela inteiraPAGE UPPara rolar para baixo uma tela inteiraPAGE UPPara rolar para cima em pequenos incrementosPAGE DOWNPara rolar para cima em pequenos incrementosPAGE DOWNPara rolar para cima em pequenos incrementosPAGE DOWNPara rolar para cima em pequenos incrementos                                                                                                    | Navegar para uma outra tela          | de dados                                                                                                    |  |
| PAGE UPPara ir uma tela para cimaCTRL+PAGE DOWNPara ir para a direita uma telaCTRL+PAGE UPPara ir para a esquerda uma telaOperações em caixas de diálogo e janelasI ou CTRL+PPara abrir a caixa de diálogo ImprimirCPara abrir a caixa de diálogo Configurar páginaCPara ampliar ou reduzir o zoom em uma parte da páginaC ou ESCPara cancelar Visualizar impressão ou Visualizar layoutVisualizar páginas diferentesF5Para mover para a caixa de número da página; em seguida, digite o número da<br>página e pressione ENTERPAGE DOWN ou SETA PARA<br>BAIXOPara visualizar a próxima página (quando Ajustar à janela está selecionado)Navegar em Visualizar impressão e Visualizar layoutSETA PARA CIMAPara rolar para baixo em pequenos incrementosPAGE DOWNPara rolar para baixo uma tela inteiraCTRL+SETA PARA CIMAPara rolar para a parte inferior da páginaPAGE DOWNPara rolar para baixo uma tela inteiraPAGE DOWNPara rolar para baixo uma tela inteira                                                                                                    | PAGE DOWN                            | Para ir uma tela para baixo                                                                                                    |  |
| CTRL+PAGE DOWNPara ir para a direita uma telaCTRL+PAGE UPPara ir para a esquerda uma telaOperações em caixas de diálogo e janelasI ou CTRL+PPara abrir a caixa de diálogo ImprimirCPara abrir a caixa de diálogo Configurar páginaZPara abrir a caixa de diálogo Configurar páginaC ou ESCPara ampliar ou reduzir o zoom em uma parte da páginaC ou ESCPara cancelar Visualizar impressão ou Visualizar layoutVisualizar páginas diferentesPara mover para a caixa de número da página; em seguida, digite o número da página e pressione ENTERPAGE DOWN ou SETA PARA<br>BAIXOPara visualizar a próxima página (quando Ajustar à janela está selecionado)Navegar em Visualizar impressão e Visualizar layoutNavegar em Visualizar impressão e Visualizar layoutSETA PARA BAIXOPara rolar para baixo em pequenos incrementosPAGE DOWNPara rolar para baixo uma tela inteiraCTRL+SETA PARA CIMAPara nover para a parte inferior da páginaPAGE DOWNPara rolar para cima em pequenos incrementosPAGE DOWNPara rolar para cima em pequenos incrementos                                                                                                    | PAGE UP                              | Para ir uma tela para cima                                                                                                    |  |
| CTRL+PAGE UPPara ir para a esquerda uma telaOperações em caixas de diálogo e janelasI ou CTRL+PPara abrir a caixa de diálogo ImprimirCPara abrir a caixa de diálogo Configurar páginaZPara ampliar ou reduzir o zoom em uma parte da páginaC ou ESCPara cancelar Visualizar impressão ou Visualizar layoutVisualizar páginas diferentesPara mover para a caixa de número da página; em seguida, digite o número da página e pressione ENTERPAGE DOWN ou SETA PARA<br>BAIXOPara visualizar a próxima página (quando Ajustar à janela está selecionado)PAGE UP ou SETA PARA CIMAPara visualizar layoutSETA PARA BAIXOPara rolar para baixo em pequenos incrementosPAGE DOWNPara rolar para baixo uma tela inteiraCTRL+SETA PARA BAIXOPara rolar para baixo uma tela inteiraCTRL+SETA PARA CIMAPara rolar para cima em pequenos incrementosPAGE DOWNPara rolar para cuima em pequenos incrementosPAGE DOWNPara rolar para cuima em pequenos incrementosPAGE DOWNPara rolar para cuima em pequenos incrementosPAGE DOWNPara rolar para cuima em pequenos incrementosPAGE DOWNPara rolar para cuima em pequenos incrementos                                                                                                    | CTRL+PAGE DOWN                       | Para ir para a direita uma tela                                                                                                    |  |
| Operações em caixas de diálogo e janelas         I ou CTRL+P       Para abrir a caixa de diálogo Imprimir         C       Para abrir a caixa de diálogo Configurar página         Z       Para ampliar ou reduzir o zoom em uma parte da página         C ou ESC       Para cancelar Visualizar impressão ou Visualizar layout         Visualizar páginas diferentes       Para mover para a caixa de número da página; em seguida, digite o número da página e pressione ENTER         PAGE DOWN ou SETA PARA BAIXO       Para visualizar a próxima página (quando Ajustar à janela está selecionado)         PAGE UP ou SETA PARA CIMA       Para visualizar layout         Navegar em Visualizar impressão e Visualizar layout       Para visualizar a próxima página (quando Ajustar à janela está selecionado)         Navegar em Visualizar impressão e Visualizar layout       Para rolar para baixo em pequenos incrementos         PAGE DOWN       Para rolar para baixo uma tela inteira         CTRL+SETA PARA BAIXO       Para rolar para a parte inferior da página         SETA PARA CIMA       Para rolar para cima em pequenos incrementos         PAGE DOWN       Para rolar para cima em pequenos incrementos         PAGE DOWN       Para rolar para cima em pequenos incrementos         PAGE DOWN       Para rolar para cima em pequenos incrementos         PAGE DOWN       Para rolar para cima em pequenos incrementos         PAGE DOWN       Para                                                                                                    | CTRL+PAGE UP                         | Para ir para a esquerda uma tela                                                                                                    |  |
| I ou CTRL+PPara abrir a caixa de diálogo ImprimirCPara abrir a caixa de diálogo Configurar páginaZPara ampliar ou reduzir o zoom em uma parte da páginaC ou ESCPara cancelar Visualizar impressão ou Visualizar layoutVisualizar páginas diferentesPara mover para a caixa de número da página; em seguida, digite o número da<br>página e pressione ENTERPAGE DOWN ou SETA PARA<br>BAIXOPara visualizar a próxima página (quando Ajustar à janela está selecionado)PAGE UP ou SETA PARA CIMAPara visualizar a próxima página naterior (quando Ajustar à janela está selecionado)Navegar em Visualizar impressão e Visualizar layoutPara visualizar a página anterior (quando Ajustar à janela está selecionado)Navegar em Visualizar impressão e Visualizar layoutPara visualizar a página anterior (quando Ajustar à janela está selecionado)Navegar em Visualizar impressão e Visualizar layoutPara visualizar a página anterior (quando Ajustar à janela está selecionado)Navegar em Visualizar impressão e Visualizar layoutPara visualizar a página anterior (quando Ajustar à janela está selecionado)Navegar em Visualizar impressão e Visualizar layoutPara rolar para baixo em pequenos incrementosCTRL+SETA PARA BAIXOPara rolar para baixo uma tela inteiraCTRL+SETA PARA BAIXOPara mover para a parte inferior da páginaSETA PARA CIMAPara rolar para cima em pequenos incrementosPAGE UPPara rolar para cima uma tela inteira                                                                                                    | Operações em caixas de diál          | ogo e janelas                                                                                                    |  |
| CPara abrir a caixa de diálogo Configurar páginaZPara ampliar ou reduzir o zoom em uma parte da páginaC ou ESCPara cancelar Visualizar impressão ou Visualizar layoutVisualizar páginas diferentesF5Para mover para a caixa de número da página; em seguida, digite o número da<br>página e pressione ENTERPAGE DOWN ou SETA PARA<br>BAIXOPara visualizar a próxima página (quando Ajustar à janela está selecionado)PAGE UP ou SETA PARA CIMAPara visualizar a próxima página anterior (quando Ajustar à janela está selecionado)Navegar em Visualizar impressão e Visualizar layoutSETA PARA BAIXOPara rolar para baixo em pequenos incrementosPAGE DOWNPara rolar para baixo uma tela inteiraCTRL+SETA PARA BAIXOPara mover para a parte inferior da páginaSETA PARA CIMAPara rolar para cima em pequenos incrementosPAGE DOWNPara rolar para cima em pequenos incrementosPAGE DOWNPara rolar para cima em pequenos incrementos                                                                                                    | I ou CTRL+P                          | Para abrir a caixa de diálogo Imprimir                                                                                                    |  |
| ZPara ampliar ou reduzir o zoom em uma parte da páginaC ou ESCPara cancelar Visualizar impressão ou Visualizar layoutVisualizar páginas diferentesPara mover para a caixa de número da página; em seguida, digite o número da<br>página e pressione ENTERPAGE DOWN ou SETA PARA<br>BAIXOPara visualizar a próxima página (quando Ajustar à janela está selecionado)PAGE UP ou SETA PARA CIMAPara visualizar a página anterior (quando Ajustar à janela está selecionado)Navegar em Visualizar impressão e Visualizar layoutSETA PARA BAIXOPara rolar para baixo em pequenos incrementosPAGE DOWNPara rolar para baixo uma tela inteiraCTRL+SETA PARA BAIXOPara mover para a parte inferior da páginaSETA PARA CIMAPara rolar para cima em pequenos incrementosPAGE DOWNPara rolar para cima em pequenos incrementos                                                                                                    | C                                    | Para abrir a caixa de diálogo Configurar página                                                                                                    |  |
| C ou ESCPara cancelar Visualizar impressão ou Visualizar layoutVisualizar páginas diferentesPara mover para a caixa de número da página; em seguida, digite o número da<br>página e pressione ENTERPAGE DOWN ou SETA PARA<br>BAIXOPara visualizar a próxima página (quando Ajustar à janela está selecionado)PAGE UP ou SETA PARA CIMAPara visualizar a próxima página anterior (quando Ajustar à janela está selecionado)Navegar em Visualizar impressão e Visualizar layoutSETA PARA BAIXOPara rolar para baixo em pequenos incrementosPAGE DOWNPara rolar para baixo uma tela inteiraCTRL+SETA PARA BAIXOPara mover para a parte inferior da páginaSETA PARA CIMAPara rolar para cima em pequenos incrementosPAGE UPPara rolar para cima em pequenos incrementosPAGE DOWNPara rolar para cima em pequenos incrementosPAGE UPPara rolar para cima em pequenos incrementosPAGE UPPara rolar para cima em pequenos incrementos                                                                                                    | Z                                    | Para ampliar ou reduzir o zoom em uma parte da página                                                                                                    |  |
| Visualizar páginas diferentesF5Para mover para a caixa de número da página; em seguida, digite o número da<br>página e pressione ENTERPAGE DOWN ou SETA PARA<br>BAIXOPara visualizar a próxima página (quando Ajustar à janela está selecionado)PAGE UP ou SETA PARA CIMAPara visualizar a página anterior (quando Ajustar à janela está selecionado)PAGE UP ou SETA PARA CIMAPara visualizar layoutNavegar em Visualizar impressão e Visualizar layoutPara rolar para baixo em pequenos incrementosPAGE DOWNPara rolar para baixo uma tela inteiraCTRL+SETA PARA BAIXOPara mover para a parte inferior da páginaSETA PARA CIMAPara rolar para cima em pequenos incrementosPAGE UPPara rolar para cima em pequenos incrementos                                                                                                    | C ou ESC                             | Para cancelar Visualizar impressão ou Visualizar layout                                                                                                    |  |
| F5Para mover para a caixa de número da página; em seguida, digite o número da<br>página e pressione ENTERPAGE DOWN ou SETA PARA<br>BAIXOPara visualizar a próxima página (quando Ajustar à janela está selecionado)PAGE UP ou SETA PARA CIMAPara visualizar a página anterior (quando Ajustar à janela está selecionado)Navegar em Visualizar impressão e Visualizar layoutSETA PARA BAIXOPara rolar para baixo em pequenos incrementosPAGE DOWNPara rolar para baixo uma tela inteiraCTRL+SETA PARA BAIXOPara mover para a parte inferior da páginaSETA PARA BAIXOPara rolar para cima em pequenos incrementosPAGE DOWNPara rolar para cima em pequenos incrementos                                                                                                    | Visualizar páginas diferentes        |                                                                                                    |  |
| PAGE DOWN ou SETA PARA<br>BAIXOPara visualizar a próxima página (quando Ajustar à janela está selecionado)PAGE UP ou SETA PARA CIMAPara visualizar a página anterior (quando Ajustar à janela está selecionado)Navegar em Visualizar impressão e Visualizar layoutSETA PARA BAIXOPara rolar para baixo em pequenos incrementosPAGE DOWNPara rolar para baixo uma tela inteiraCTRL+SETA PARA BAIXOPara mover para a parte inferior da páginaSETA PARA CIMAPara rolar para cima em pequenos incrementosPAGE UPPara rolar para cima uma tela inteira                                                                                                    | F5                                   | Para mover para a caixa de número da página; em seguida, digite o número da página e pressione ENTER                                                                                                    |  |
| PAGE UP ou SETA PARA CIMAPara visualizar a página anterior (quando Ajustar à janela está selecionado)Navegar em Visualizar impressão e Visualizar layoutSETA PARA BAIXOPara rolar para baixo em pequenos incrementosPAGE DOWNPara rolar para baixo uma tela inteiraCTRL+SETA PARA BAIXOPara mover para a parte inferior da páginaSETA PARA CIMAPara rolar para cima em pequenos incrementosPAGE UPPara rolar para cima uma tela inteira                                                                                                    | PAGE DOWN ou SETA PARA<br>BAIXO      | Para visualizar a próxima página (quando Ajustar à janela está selecionado)                                                                                                    |  |
| Navegar em Visualizar impressão e Visualizar layoutSETA PARA BAIXOPara rolar para baixo em pequenos incrementosPAGE DOWNPara rolar para baixo uma tela inteiraCTRL+SETA PARA BAIXOPara mover para a parte inferior da páginaSETA PARA CIMAPara rolar para cima em pequenos incrementosPAGE UPPara rolar para cima uma tela inteira                                                                                                    | PAGE UP ou SETA PARA CIMA            | Para visualizar a página anterior (quando Ajustar à janela está selecionado)                                                                                                    |  |
| SETA PARA BAIXOPara rolar para baixo em pequenos incrementosPAGE DOWNPara rolar para baixo uma tela inteiraCTRL+SETA PARA BAIXOPara mover para a parte inferior da páginaSETA PARA CIMAPara rolar para cima em pequenos incrementosPAGE UPPara rolar para cima uma tela inteira                                                                                                    | Navegar em Visualizar impres         | ssão e Visualizar layout                                                                                                    |  |
| PAGE DOWNPara rolar para baixo uma tela inteiraCTRL+SETA PARA BAIXOPara mover para a parte inferior da páginaSETA PARA CIMAPara rolar para cima em pequenos incrementosPAGE UPPara rolar para cima uma tela inteira                                                                                                    | SETA PARA BAIXO                      | Para rolar para baixo em pequenos incrementos                                                                                                    |  |
| CTRL+SETA PARA BAIXOPara mover para a parte inferior da páginaSETA PARA CIMAPara rolar para cima em pequenos incrementosPAGE UPPara rolar para cima uma tela inteira                                                                                                    | PAGE DOWN                            | Para rolar para baixo uma tela inteira                                                                                                    |  |
| SETA PARA CIMAPara rolar para cima em pequenos incrementosPAGE UPPara rolar para cima uma tela inteira                                                                                                    | CTRL+SETA PARA BAIXO                 | Para mover para a parte inferior da página                                                                                                    |  |
| PAGE UP Para rolar para cima uma tela inteira                                                                                                    | SETA PARA CIMA                       | Para rolar para cima em pequenos incrementos                                                                                                    |  |
|                                                                                                    |                                      |                                                                                                    |  |
| CTRL+SETA PARA CIMA Para mover para a parte superior da página                                                                                                    | PAGE UP                              | Para rolar para cima uma tela inteira                                                                                                    |  |

#### Teclas de Atalho - Microsoft Access

| SETA PARA A DIREITA                                                                                                    | Para rolar para a direita em pequenos incrementos                                                                                                    |  |  |
|----------------------------------------------------------------------------------------------------|----------------------------------------------------------------------------------------------------|--|--|
| END ou CTRL+SETA PARA A<br>DIREITA                                                                                                    | Para mover para a extremidade direita da página                                                                                                    |  |  |
| CTRL+END                                                                                                    | Para mover para o canto inferior direito da página                                                                                                    |  |  |
| SETA PARA A ESQUERDA                                                                                                    | Para rolar para a esquerda em pequenos incrementos                                                                                                    |  |  |
| HOME ou CTRL+SETA PARA A<br>ESQUERDA                                                                                                    | Para mover para a extremidade esquerda da página                                                                                                    |  |  |
| CTRL+HOME                                                                                                    | Para mover para o canto superior esquerdo da página                                                                                                    |  |  |
| Navegar na janela Diagrama                                                                                                    | de banco de dados em um projeto do Microsoft Access                                                                                                    |  |  |
| ESC                                                                                                    | Mover de uma célula da tabela para a barra de título da tabela                                                                                                    |  |  |
| ENTER                                                                                                    | Mover da barra de título da tabela para a última célula editada                                                                                                    |  |  |
| ТАВ                                                                                                    | Mover da barra de título da tabela para outra barra de título de tabela, ou de célula para célula dentro de uma tabela                                                                                                    |  |  |
| ALT + SETA PARA BAIXO                                                                                                    | Para expandir uma lista dentro de uma tabela                                                                                                    |  |  |
| SETA PARA BAIXO                                                                                                    | Percorrer de cima a baixo os itens de uma lista suspensa                                                                                                    |  |  |
| SETA PARA CIMA                                                                                                    | Mover para o próximo item da lista                                                                                                    |  |  |
| ENTER                                                                                                    | Selecionar um item de uma lista e mover para a próxima célula                                                                                                    |  |  |
| BARRA DE ESPAÇOS                                                                                                    | Alterar a configuração de uma caixa de seleção                                                                                                    |  |  |
| HOME                                                                                                    | Mover para a primeira célula da linha, ou para o início da célula atual                                                                                                    |  |  |
| END                                                                                                    | Mover para a última célula da linha, ou para o final da célula atual                                                                                                    |  |  |
| PAGE DOWN                                                                                                    | Mover para a próxima "página" da tabela, ou para a próxima "página" do diagrama                                                                                                    |  |  |
| PAGE UP                                                                                                    | Mover para a "página" anterior da tabela, ou para a "página" anterior do diagrama                                                                                                    |  |  |
| Navegar no Criador de consu                                                                                                    | ltas em um projeto do Access                                                                                                    |  |  |
| Qualquer Painel                                                                                                    | Qualquer Painel                                                                                                    |  |  |
|                                                                                                    |                                                                                                    |  |  |
| F6, SHIFT+F6                                                                                                    | Move entre os painéis do criador de consultas.                                                                                                    |  |  |
| F6, SHIFT+F6<br>Painel de Diagrama                                                                                                    | Move entre os painéis do criador de consultas.                                                                                                    |  |  |
| F6, SHIFT+F6<br>Painel de Diagrama<br>TAB ou SHIFT+TAB                                                                                                    | Move entre os painéis do criador de consultas.<br>Move entre tabelas, modo de exibição e funções (e linhas de associação, caso<br>estejam disponíveis).                                                                                                    |  |  |
| F6, SHIFT+F6<br>Painel de Diagrama<br>TAB ou SHIFT+TAB<br>Teclas de direção                                                                                                    | Move entre os painéis do criador de consultas.<br>Move entre tabelas, modo de exibição e funções (e linhas de associação, caso<br>estejam disponíveis).<br>Move entre as colunas de uma tabela, os modos de exibição ou as funções.                                                                                                    |  |  |
| F6, SHIFT+F6<br>Painel de Diagrama<br>TAB ou SHIFT+TAB<br>Teclas de direção<br>BARRA DE ESPAÇOS ou tecla<br>de adição                                                                                                    | Move entre os painéis do criador de consultas.<br>Move entre tabelas, modo de exibição e funções (e linhas de associação, caso<br>estejam disponíveis).<br>Move entre as colunas de uma tabela, os modos de exibição ou as funções.<br>Escolhe a coluna de dados selecionados para saída.                                                                                                    |  |  |
| F6, SHIFT+F6<br>Painel de Diagrama<br>TAB ou SHIFT+TAB<br>Teclas de direção<br>BARRA DE ESPAÇOS ou tecla<br>de adição<br>BARRA DE ESPAÇOS ou tecla<br>de subtração                                                                                                    | Move entre os painéis do criador de consultas.<br>Move entre tabelas, modo de exibição e funções (e linhas de associação, caso<br>estejam disponíveis).<br>Move entre as colunas de uma tabela, os modos de exibição ou as funções.<br>Escolhe a coluna de dados selecionados para saída.<br>Remove a coluna de dados selecionados do resultado da consulta.                                                                                                    |  |  |
| F6, SHIFT+F6<br>Painel de Diagrama<br>TAB ou SHIFT+TAB<br>Teclas de direção<br>BARRA DE ESPAÇOS ou tecla<br>de adição<br>BARRA DE ESPAÇOS ou tecla<br>de subtração<br>DELETE                                                                                                    | Move entre os painéis do criador de consultas.<br>Move entre tabelas, modo de exibição e funções (e linhas de associação, caso<br>estejam disponíveis).<br>Move entre as colunas de uma tabela, os modos de exibição ou as funções.<br>Escolhe a coluna de dados selecionados para saída.<br>Remove a coluna de dados selecionados do resultado da consulta.<br>Remove da consulta a tabela, o modo de exibição, a função ou a linha de<br>associação selecionada.                                                                                                    |  |  |
| F6, SHIFT+F6<br>Painel de Diagrama<br>TAB ou SHIFT+TAB<br>Teclas de direção<br>BARRA DE ESPAÇOS ou tecla<br>de adição<br>BARRA DE ESPAÇOS ou tecla<br>de subtração<br>DELETE<br>Observação Pressionar a BARR<br>mantenha a tecla SHIFT pressiona<br>manter                                                                                                    | Move entre os painéis do criador de consultas.<br>Move entre tabelas, modo de exibição e funções (e linhas de associação, caso<br>estejam disponíveis).<br>Move entre as colunas de uma tabela, os modos de exibição ou as funções.<br>Escolhe a coluna de dados selecionados para saída.<br>Remove a coluna de dados selecionados do resultado da consulta.<br>Remove da consulta a tabela, o modo de exibição, a função ou a linha de<br>associação selecionada.<br>A DE ESPAÇOS afetará todos os itens selecionados. Para selecionar vários itens,<br>da quando clicar em cada um deles. Alterne entre o estado selecionado de cada item,<br>ndo a tecla CTRL pressionada ao clicar em cada um deles.                                                                                                    |  |  |
| F6, SHIFT+F6<br>Painel de Diagrama<br>TAB ou SHIFT+TAB<br>Teclas de direção<br>BARRA DE ESPAÇOS ou tecla<br>de adição<br>BARRA DE ESPAÇOS ou tecla<br>de subtração<br>DELETE<br>Observação Pressionar a BARR<br>mantenha a tecla SHIFT pressional<br>manter                                                                                                    | Move entre os painéis do criador de consultas.<br>Move entre tabelas, modo de exibição e funções (e linhas de associação, caso<br>estejam disponíveis).<br>Move entre as colunas de uma tabela, os modos de exibição ou as funções.<br>Escolhe a coluna de dados selecionados para saída.<br>Remove a coluna de dados selecionados do resultado da consulta.<br>Remove da consulta a tabela, o modo de exibição, a função ou a linha de<br>associação selecionada.<br>A DE ESPAÇOS afetará todos os itens selecionados. Para selecionar vários itens,<br>da quando clicar em cada um deles. Alterne entre o estado selecionado de cada item,<br>ndo a tecla CTRL pressionada ao clicar em cada um deles.                                                                                                    |  |  |
| F6, SHIFT+F6<br>Painel de Diagrama<br>TAB ou SHIFT+TAB<br>Teclas de direção<br>BARRA DE ESPAÇOS ou tecla<br>de adição<br>BARRA DE ESPAÇOS ou tecla<br>de subtração<br>DELETE<br>Observação Pressionar a BARR<br>mantenha a tecla SHIFT pressional<br>manter<br>Painel de grade<br>Teclas de direção ou TAB ou<br>SHIFT+TAB                                                                                                    | Move entre os painéis do criador de consultas.<br>Move entre tabelas, modo de exibição e funções (e linhas de associação, caso<br>estejam disponíveis).<br>Move entre as colunas de uma tabela, os modos de exibição ou as funções.<br>Escolhe a coluna de dados selecionados para saída.<br>Remove a coluna de dados selecionados do resultado da consulta.<br>Remove da consulta a tabela, o modo de exibição, a função ou a linha de<br>associação selecionada.<br>A DE ESPAÇOS afetará todos os itens selecionados. Para selecionar vários itens,<br>da quando clicar em cada um deles. Alterne entre o estado selecionado de cada item,<br>ndo a tecla CTRL pressionada ao clicar em cada um deles.                                                                                                    |  |  |
| F6, SHIFT+F6 Painel de Diagrama TAB ou SHIFT+TAB Teclas de direção BARRA DE ESPAÇOS ou tecla de adição BARRA DE ESPAÇOS ou tecla de subtração BARRA DE ESPAÇOS ou tecla de subtração DELETE Observação Pressionar a BARR mantenha a tecla SHIFT pressionar manter Painel de grade Teclas de direção ou TAB ou SHIFT+TAB CTRL+SETA PARA BAIXO                                                                                                   | Move entre os painéis do criador de consultas.<br>Move entre tabelas, modo de exibição e funções (e linhas de associação, caso<br>estejam disponíveis).<br>Move entre as colunas de uma tabela, os modos de exibição ou as funções.<br>Escolhe a coluna de dados selecionados para saída.<br>Remove a coluna de dados selecionados do resultado da consulta.<br>Remove da consulta a tabela, o modo de exibição, a função ou a linha de<br>associação selecionada.<br>A DE ESPAÇOS afetará todos os itens selecionados. Para selecionar vários itens,<br>da quando clicar em cada um deles. Alterne entre o estado selecionado de cada item,<br>ndo a tecla CTRL pressionada ao clicar em cada um deles.<br>Move entre as células.<br>Move para a última linha da coluna atual.                                                                                                    |  |  |
| F6, SHIFT+F6 Painel de Diagrama TAB ou SHIFT+TAB Teclas de direção BARRA DE ESPAÇOS ou tecla de adição BARRA DE ESPAÇOS ou tecla de subtração BARRA DE ESPAÇOS ou tecla de subtração DELETE Observação Pressionar a BARR mantenha a tecla SHIFT pressiona manter Painel de grade Teclas de direção ou TAB ou SHIFT+TAB CTRL+SETA PARA BAIXO CTRL+SETA PARA CIMA                                                                                | Move entre os painéis do criador de consultas.<br>Move entre tabelas, modo de exibição e funções (e linhas de associação, caso<br>estejam disponíveis).<br>Move entre as colunas de uma tabela, os modos de exibição ou as funções.<br>Escolhe a coluna de dados selecionados para saída.<br>Remove a coluna de dados selecionados do resultado da consulta.<br>Remove da consulta a tabela, o modo de exibição, a função ou a linha de<br>associação selecionada.<br>A DE ESPAÇOS afetará todos os itens selecionados. Para selecionar vários itens,<br>da quando clicar em cada um deles. Alterne entre o estado selecionado de cada item,<br>ndo a tecla CTRL pressionada ao clicar em cada um deles.<br>Move entre as células.<br>Move para a última linha da coluna atual.<br>Move para a primeira linha da coluna atual.                                                                                                    |  |  |
| F6, SHIFT+F6<br>Painel de Diagrama<br>TAB ou SHIFT+TAB<br>Teclas de direção<br>BARRA DE ESPAÇOS ou tecla<br>de adição<br>BARRA DE ESPAÇOS ou tecla<br>de subtração<br>DELETE<br>Observação Pressionar a BARR<br>mantenha a tecla SHIFT pressiona<br>manter<br>Painel de grade<br>Teclas de direção ou TAB ou<br>SHIFT+TAB<br>CTRL+SETA PARA BAIXO<br>CTRL+SETA PARA CIMA                                                                       | Move entre os painéis do criador de consultas.<br>Move entre tabelas, modo de exibição e funções (e linhas de associação, caso<br>estejam disponíveis).<br>Move entre as colunas de uma tabela, os modos de exibição ou as funções.<br>Escolhe a coluna de dados selecionados para saída.<br>Remove a coluna de dados selecionados do resultado da consulta.<br>Remove da consulta a tabela, o modo de exibição, a função ou a linha de<br>associação selecionada.<br>A DE ESPAÇOS afetará todos os itens selecionados. Para selecionar vários itens,<br>da quando clicar em cada um deles. Alterne entre o estado selecionado de cada item,<br>ndo a tecla CTRL pressionada ao clicar em cada um deles.<br>Move entre as células.<br>Move para a última linha da coluna atual.<br>Move para a primeira linha da coluna atual.<br>Move para a célula superior esquerda da parte visível da grade.                                         |  |  |
| F6, SHIFT+F6<br>Painel de Diagrama<br>TAB ou SHIFT+TAB<br>Teclas de direção<br>BARRA DE ESPAÇOS ou tecla<br>de adição<br>BARRA DE ESPAÇOS ou tecla<br>de subtração<br>BARRA DE ESPAÇOS ou tecla<br>de subtração<br>DELETE<br>Observação Pressionar a BARR<br>mantenha a tecla SHIFT pressiona<br>manter<br>Painel de grade<br>Teclas de direção ou TAB ou<br>SHIFT+TAB<br>CTRL+SETA PARA BAIXO<br>CTRL+SETA PARA CIMA<br>CTRL+HOME<br>CTRL+END | Move entre os painéis do criador de consultas.<br>Move entre tabelas, modo de exibição e funções (e linhas de associação, caso<br>estejam disponíveis).<br>Move entre as colunas de uma tabela, os modos de exibição ou as funções.<br>Escolhe a coluna de dados selecionados para saída.<br>Remove a coluna de dados selecionados do resultado da consulta.<br>Remove da consulta a tabela, o modo de exibição, a função ou a linha de<br>associação selecionada.<br>A DE ESPAÇOS afetará todos os itens selecionados. Para selecionar vários itens,<br>da quando clicar em cada um deles. Alterne entre o estado selecionado de cada item,<br>ndo a tecla CTRL pressionada ao clicar em cada um deles.<br>Move entre as células.<br>Move para a última linha da coluna atual.<br>Move para a primeira linha da coluna atual.<br>Move para a célula superior esquerda da parte visível da grade.<br>Move para a última célula à direita. |  |  |

CTRL+BARRA DE ESPAÇOS Seleciona toda a coluna da grade.

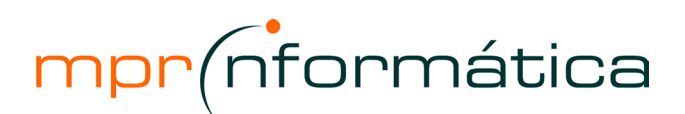

| F2                                                | Alterna entre o modo de edição e o modo de seleção de célula.                                                                                                    |
|---------------------------------------------------|----------------------------------------------------------------------------------------------------|
| CTRL+C                                            | Copia texto selecionado da célula para a área de transferência (em modo de edição).                                                                                         |
| CTRL+X                                            | Recorta texto selecionado da célula e colocar na área de transferência (em modo de edição).                                                                                 |
| CTRL+V                                            | Cola texto da área de transferência (em modo de edição).                                                                                                    |
| INS                                               | Alterna entre os modos de inserção e sobreposição ao editar uma célula.                                                                                                    |
| BARRA DE ESPAÇOS                                  | Ativa/desativa a caixa de seleção na coluna Saída.                                                                                                    |
| Observação                                        | Quando vários itens estiverem selecionados, pressionar esta tecla afetará todos eles.                                                                                       |
| DELETE                                            | Limpa o conteúdo selecionado de uma célula.                                                                                                    |
| DELETE                                            | Remove a linha que contém a coluna de dados selecionada da consulta.<br>Observação Quando vários itens estiverem selecionados, pressionar esta tecla<br>afetará todos eles. |
| DELETE                                            | Limpa todos os valores de uma coluna de grade selecionada.                                                                                                    |
| INS (depois de selecionar a linha de grade)       | Insere uma linha entre linhas já existentes.                                                                                                    |
| INS (depois de selecionar<br>qualquer coluna Or ) | Adiciona uma coluna Or                                                                                                    |
|                                                   |                                                                                                    |

#### Navegar no modo Página

Observação Para usar as teclas a seguir, pressione a tecla TAB várias vezes, até que o indicador de expansão (indicador de expansão: um botão usado para expandir ou recolher grupos de registros; exibe o sinal de mais (+) ou de menos (-).) ou a barra de ferramentas de navegação de registros tenha o foco (foco: a capacidade de receber entradas de usuário pelo mouse ou ações do teclado, ou pelo método SetFocus. O foco pode ser definido pelo usuário ou pelo aplicativo. O objeto que tem o foco normalmente é indicado por uma legenda ou barra de título realçada.). Se um controle de lista de tabela dinâmica (lista de tabela dinâmica: um dos componentes do Microsoft Office Web Components usado para analisar dados de maneira interativa em uma página da Web. Os dados exibidos em um formato de linha e coluna podem ser movidos, filtrados, classificados e calculados em maneiras significativas para seu público-alvo.) ou de planilha (Componente Planilha: um componente do Microsoft Office Web Components que fornece funcionalidade interativa de uma planilha em uma página da Web.Você pode inserir dados, adicionar fórmulas e funções, aplicar filtros, alterar a formatação e recalcular.) tiver o foco no momento, pressione ESC.

| ESPAÇO ou ENTER  | Expande ou recolher um grupo de registros correspondente ao indicador de expansão em uma página de acesso a dados agrupados (página de acesso a dados agrupados: uma página de acesso a dados que tem dois ou mais níveis de grupo.). |
|------------------|----------------------------------------------------------------------------------------------------|
| TAB ou SHIFT+TAB | Seleciona um botão na barra de ferramentas de navegação de registros.                                                                                                    |
| ESPAÇO ou ENTER  | Ativa o botão selecionado na barra de ferramentas de navegação de registros.                                                                                                    |

\*Fonte: Microsoft